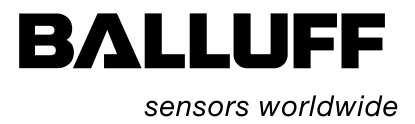

# BIS L-81\_ Handy Programmer Technical Description, User's Guide

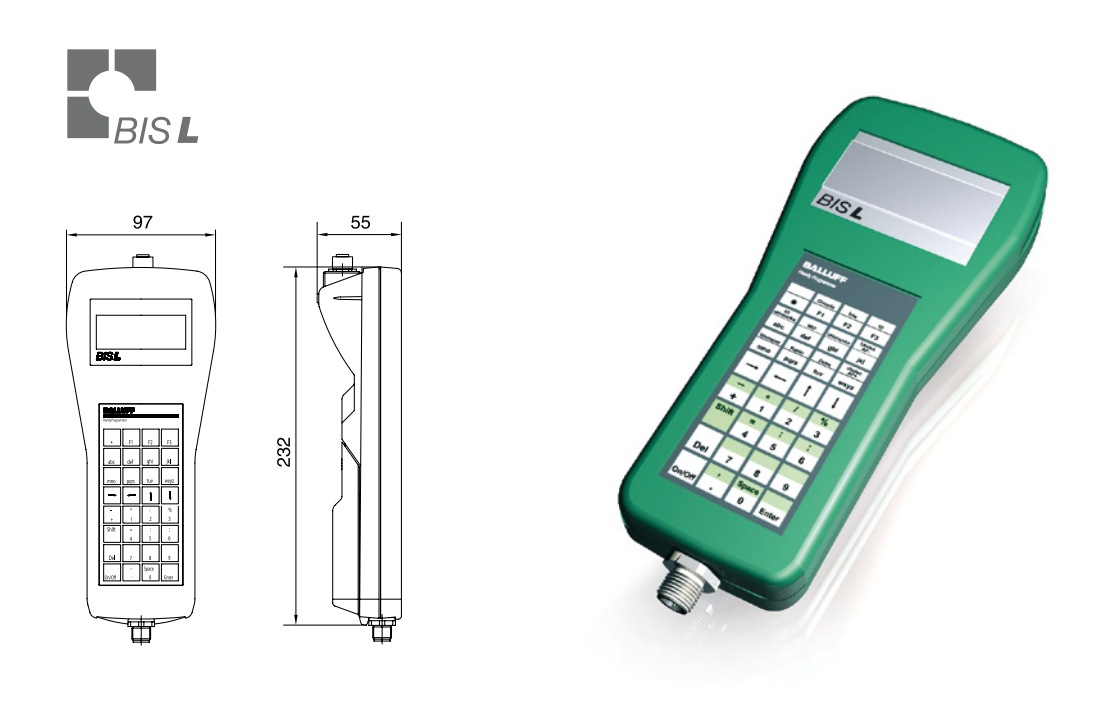

English

www.balluff.com

| 1  | Note | es to the user                                   | 4  |
|----|------|--------------------------------------------------|----|
|    | 1.1  | About this manual                                | 4  |
|    | 1.2  | Structure of the manual                          | 4  |
|    | 1.3  | Conventions                                      | 4  |
|    | 1.4  | Symbols                                          | 5  |
|    | 1.5  | Abbreviations                                    | 5  |
| 2  | Safe | ety                                              | 6  |
|    | 2.1  | Intended use                                     | 6  |
|    | 2.2  | General safety notes                             | 6  |
|    | 2.3  | Meaning of the Warning notes                     | 6  |
| 3  | Gett | ing Started                                      | 7  |
| 4  | Basi | ic Knowledge                                     | 9  |
|    | 4.1  | Principle of operation of identification systems | 9  |
|    | 4.2  | Product description                              | 9  |
|    | 4.3  | Control function                                 | 9  |
|    | 4.4  | Data integrity                                   | 9  |
|    | 4.5  | Communication over the RS 232 interface          | 10 |
|    | 4.6  | Files                                            | 10 |
| 5  | Tech | nnical Data                                      | 11 |
| 6  | Com  | nmissioning                                      | 13 |
|    | 61   | Interface information                            | 13 |
|    | 6.2  | Battery operation                                | 10 |
|    | 6.4  | Turning on the Handy Programmer                  | 15 |
| 7  | Оре  | ration                                           | 16 |
|    | 7.1  | Keypad and display                               | 16 |
|    | 7.2  | Operating concept                                | 16 |
|    | 7.3  | Format conversions                               | 16 |
|    | 7.4  | Overview of operating menu                       | 17 |
| 8  | Con  | figuration                                       | 18 |
|    | 8.1  | Basic knowledge                                  | 18 |
|    | 8.2  | Configuration menu                               | 19 |
|    | 8.3  | Configuration menu 2                             | 22 |
| 9  | Fund | ction of the device                              | 23 |
|    | 9.1  | Principle of operationBIS L-81_                  | 23 |
|    | 9.2  | Processing data carriers                         | 24 |
|    | 9.3  | Working with files                               | 27 |
|    | 9.4  | Error messages                                   | 29 |
| 10 | Wor  | king over the serial interface                   | 30 |
|    | 10.1 | Connecting the Handy Programmer to a PC/Laptop   | 30 |
|    | 10.2 | Protocol sequence                                | 30 |
|    | 10.3 | Communication                                    | 32 |
|    | 10.4 | Error numbers                                    | 38 |
|    | 10.5 | Read/write times                                 | 39 |
|    | 10.6 | Telegram examples                                | 40 |
|    | Арр  | endix                                            | 45 |

## Notes to the user

| 1.1 | About this<br>manual    | This manual describes startup and operation of the Handy Programmer BIS L-81                                                                                                    |
|-----|-------------------------|----------------------------------------------------------------------------------------------------|
| 1.2 | Structure of the manual | The manual is designed so that the sections build on one another.<br>Section 2: Basic safety information.<br>Section 3: The main steps for startup.<br>Section 4: An introduction to the material<br>Section 5: Technical data for the Handy Programmer.<br>Section 6: Steps for starting up the Handy Programmer.<br>Section 7: Notes on operating the Handy Programmer.<br>Section 8: User-defined settings for the Handy Programmer.<br>Section 9: Processing data carriers and the use of files.<br>Section 10: Using the Handy Programmer over the serial interface. |
| 1.3 | Conventions             | The following means of representation are used in this manual.                                                                                                    |
|     | Enumerations            | <ul><li>Enumerations are represented as a list with bullet points.</li><li>Entry 1,</li><li>Entry 2.</li></ul>                                                                                                    |
|     | Actions                 | <ul> <li>Instructions for actions are indicated by a preceding triangle. The result of an action is indicated by an arrow.</li> <li>Action instruction 1. ⇒ Action result.</li> <li>Action instruction 2.</li> </ul>                                                                                                    |
|     | Syntax                  | <ul> <li>Numbers:</li> <li>Decimal numbers are represented without additional description (e.g. 123),</li> <li>Hexadecimal numbers are indicated with the additional description hex (e.g. 00hex).</li> </ul>                                                                                                    |
|     |                         | Parameters:<br>Parameters are represented in italics (e.g. <i>CRC_16).</i>                                                                                                    |
|     |                         | <b>Directory paths:</b><br>Descriptions of paths in which data are stored or to be saved are represented in small caps (e.g. PROJECT:\Data Types\User Defined).                                                                                                    |
|     |                         | Control characters:<br>Control characters are set in arrow brackets (e.g. <ack>).</ack>                                                                                                    |
|     |                         | ASCII-Code:<br>Characters to be sent in ASCII code are set in apostrophes (e.g. 'L').                                                                                                    |
|     | Cross-references        | Cross-references indicate where additional information on the topic can be found (see "Technical Data" starting page 11).                                                                                                    |
|     | Keypad entries          | The key sequence used to open a function or menu from the keypad of the Handy Programmer is represented by key symbols (e.g. 3 1 means: First press key 3 and then key 1).                                                                                                    |

| 1   | Notes to the user |                                                 |                                                                                                    |
|-----|-------------------|-------------------------------------------------|----------------------------------------------------------------------------------------------------|
| 1.4 | Symbols           |                                                 | <b>Itention!</b><br>his symbol indicates a safety instruction which must be observed.                                                                                                    |
|     |                   | 1 No                                            | ote, Tip<br>nis symbol indicates general notes.                                                                                                    |
| 1.5 | Abbreviations     | BCC<br>BIS<br>CRC<br>EEPROM<br>EMC<br>PC<br>PLC | Block Check Character<br>Balluff Identification System<br>Cyclic Redundancy Code<br>Electrical Erasable and Programmable ROM<br>Electromagnetic Compatibility<br>Personal Computer<br>Programmable Logic Controller |

Safety

notes

| 2.1 | Intended use | The Handy Programmer BIS L-81_ is a component of the Identification System BIS L. Within the |
|-----|--------------|----------------------------------------------------------------------------------------------|
|     |              | identification system it is used for checking, correcting or initializing data carriers.     |
|     |              | The Handy Programmer may be used only for this task in an industrial environment conforming  |
|     |              | with Class A of the EMC Law.                                                                 |

This description applies to Handy Programmers in the product series

- BIS L-810-0-003...
- BIS L-811-0-003... \_
- \_ BIS L-812-0-003...

2.2 General safety Installation and Startup Installation and startup may be carried out only by trained specialists. Damage caused by unauthorized intervention or improper use is not covered under the guarantee and warranty provisions of the manufacturer.

> Follow the instructions in this guide exactly when installing and starting the system up (see "Startup" starting page 13).

The Handy Programmer may be operated only with a power supply approved for the device (see "Technical Data" starting page 11).

#### **Operation and Checking**

The operator is responsible for observing the locally applicable safety regulations. In case of defects and non-clearable faults in the identification system, take it out of service and secure against unauthorized use.

2.3 Meaning of the Warning notes

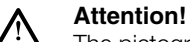

The pictogram associated with the word "Attention" warns of a possible hazardous situation affecting the health of persons or resulting in equipment damage. Ignoring these warning notes may result in injury or equipment damage.

► Always observe the described measures for avoiding the hazard.

Getting Started

Interface information

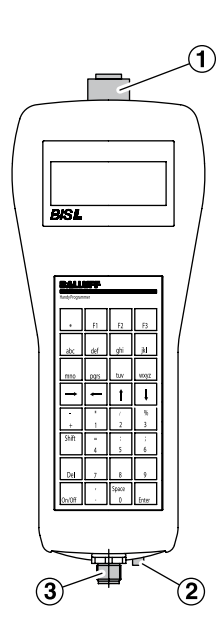

Fig. 1: Handy Programmer connections (example BIS L-811-...)

- 1 X1 Read head terminal (only BIS L-811-...)
- 2 Charging socket
- 3 X2 Serial port RS 232

X1 - 8-pin socket (only BIS L-811-...)

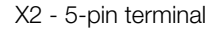

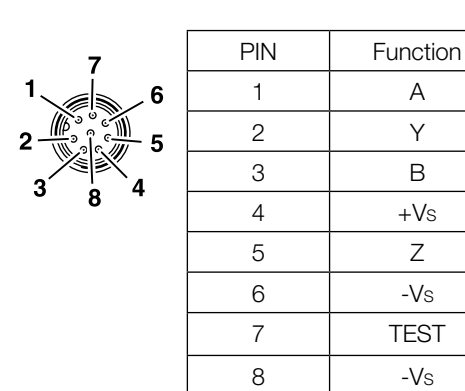

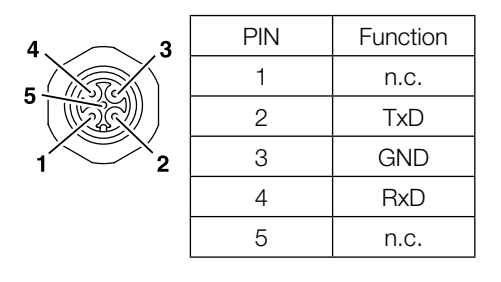

Turning on the Handy Programmer

#### Prerequisites:

- Supply voltage is present (battery inserted and charged).
- For BIS L-811: Read/write head BIS L-3\_ connected to X1.

## Turning on:

- Press On key.
  - $\Rightarrow$  The display shows the start screen (device model and software version).
  - $\Rightarrow$  At the same time a battery check is performed.
  - $\Rightarrow$  If the battery test is successful, the main menu appears on the display.

## 1 Note

If the start screen stays on the screen after powering up, the battery voltage is too low. Replace battery.

## **3** Getting Started

| Operating menu | Menu structure      | Key combination | Function                                                |
|----------------|---------------------|-----------------|---------------------------------------------------------|
| overview       | Main menu           |                 |                                                         |
|                | — Read              |                 | Read data carrier                                       |
|                | — Write             | 2               | Write to data carrier                                   |
|                | — Edit              | 3               | Edit data                                               |
|                | — File              | 4               |                                                         |
|                | - Load              | 41              | Load file                                               |
|                | — Save              | 42              | Save file in EEPROM                                     |
|                | — Data transmission | 43              | Data exchange over the serial interface                 |
|                | — Delete            | 44              | Delete files                                            |
|                | — One entry         | 441             |                                                         |
|                | All entries         | 442             |                                                         |
|                | Directory           | 45              | Show directory                                          |
|                | - Configuration 1   | 5               |                                                         |
|                | - Addresses         |                 | Address ranges for reading                              |
|                | Read                | 51              | and<br>writing data carriers and                        |
|                | Start/End address   | 510             | for specifying the insertion point address for editing. |
|                | — Start/Number      | 511             |                                                         |
|                | Write               | Read + ENTER    |                                                         |
|                | - Start/End address |                 |                                                         |
|                | - Start/Number      |                 |                                                         |
|                | Edit                | Write + ENTER   |                                                         |
|                | - End address       | 0               |                                                         |
|                | Cursor position     |                 |                                                         |
|                | — Data format       | 52              | Data format preset<br>(HEX, BCD, ASCII, BIN)            |
|                | — Carrier data      | 53              | Data carrier information (data carrier capacity, CRC)   |
|                | Serial interface    | 54              | Parameterize interface                                  |
|                | - Configuration 2   | 56              |                                                         |
|                | Language            | 561             | Language preset                                         |
|                | Main menu 2         |                 | (German, English)                                       |
|                | — Initmenu          |                 |                                                         |
|                |                     | 611             | Prepare data carrier for<br>operation with<br>CRC       |
|                | Read only tag       | 612             | Convert data carrier<br>(only BIS L-1005/L)             |
|                | with CRC            | 6121            |                                                         |
|                | without CRC         | 6122            |                                                         |
|                | └─ Serial Number    | 62              | Read serial number                                      |

## Basic knowledge

| 4.1 | Principle of<br>operation of<br>identification<br>systems | <ul> <li>The BIS L portable identification system is catagorized as a non-contacting system with read and write function. This allows it to not only transport fixed programmed information to the data carrier, but also to collect and send current information.</li> <li>The main components of the BIS L portable identification system are: <ul> <li>Handy Programmer,</li> <li>Read/write heads,</li> <li>Data carriers.</li> </ul> </li> </ul>                                                |
|-----|-----------------------------------------------------------|----------------------------------------------------------------------------------------------------|
|     |                                                           | <ul> <li>Key areas of application are:</li> <li>In manufacturing for controlling material flow (e.g. in variant-specific processes, in workpiece transport with conveying lines, for acquiring safety-related data),</li> <li>In tool coding and monitoring,</li> <li>In process equipment organization,</li> <li>In warehousing for monitoring stock movement and levels,</li> <li>In transport and conveying technology,</li> <li>In waste disposal for quantity-based data collection.</li> </ul> |
| 4.2 | Product<br>description                                    | <ul> <li>Handy Programmer BIS L-81_:</li> <li>Plastic enclosure,</li> <li>Reading/writing using integrated antenna (BIS L-810, BIS L-812) or by connecting a read/<br/>write head (BIS L-811),</li> <li>System components powered by 2.4 V rechargeable NiMH battery pack,</li> <li>Editor function for editing the data to be read or written,</li> <li>Data carrier conversion possible (for BIS L-1005/L),</li> <li>File storage.</li> </ul>                                                      |
| 4.3 | Control function                                          | <ul> <li>The Handy Programmer is the link between data carrier and host system. The Handy Programmer can be used to check data carriers, correct them or initialize them.</li> <li>The data read on the system can be stored in the Handy Programmer and later sent to the host system.</li> <li>Host systems may include: <ul> <li>A host computer (e.g. industrial PC),</li> <li>A PLC.</li> </ul> </li> </ul>                                                                                     |
| 4.4 | Data integrity                                            | To ensure data integrity, a check procedure must be used to monitor data transfer between data carrier and Handy Programmer.<br>The default setting for the Handy Programmer is double reading followed by a comparison.<br>Alternately a CRC_16 data check may be used.<br>Here a check code is written to the data carrier, which allows data to be checked for validity at any time.<br>Which procedure is used depends on how the identification system is used.<br><b>Note</b>                  |
|     |                                                           | wixing of both check procedures is not possible!                                                                                                    |

## Basic knowledge

The following table provides an overview of the advantages of each check procedure.

| CRC_16 data check                                                                                       | Double read                                            |
|----------------------------------------------------------------------------------------------------|--------------------------------------------------------|
| Data security even during the non-active phase (data carrier outside the range of the read/write head). | No user bytes are sacrificed for storing a check code. |
| Shorter read time - page is read only once.                                                             | Shorter write time - no check code is written.         |

4.5 Communication over the RS 232 interface.
 interface
 The Handy Programmer and the host system (PC/PLC) communicate over an RS 232 interface.
 The data are sent using fixed telegrams.

The following possibilities exist:

- The Handy Programmer is used to process read/write jobs from the PC. The Handy Programmer assumes the function of a BIS processor.
- The Handy Programmer manages files and exchanges stored data with the PC.

**4.6 Files** The BIS L-81\_ Handy Programmer has a non-volatile EEPROM memory. This memory can be used to store data read from a data carrier under a file name.

- The file name is limited to 8 characters.
- 15 files having a maximum size of 192 bytes per file can be stored.

### File format

| Start address of<br>the data on the<br>data carrier | Number of bytes | Data carrier data |                |
|-----------------------------------------------------|-----------------|-------------------|----------------|
| 4 bytes                                             | 4 bytes         |                   | max. 184 bytes |

Example: Data carrier file starting at address 75 with 16 bytes of data in ASCII format. Data: ABCDEFGHIJKLMNOP

Contents of data carrier file: 00750016ABCDEFGHIJKLMNOP

5 **Technical Data** 

## Dimensions

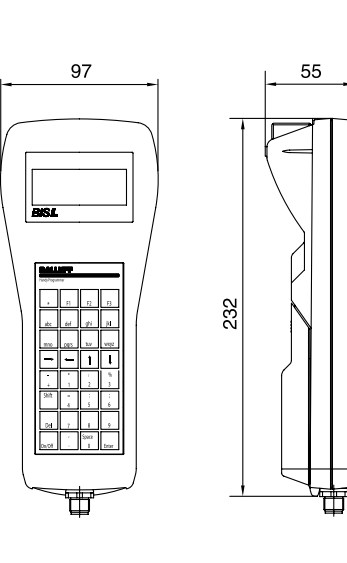

Fig. 2: Dimensions BIS L-810 (in mm)

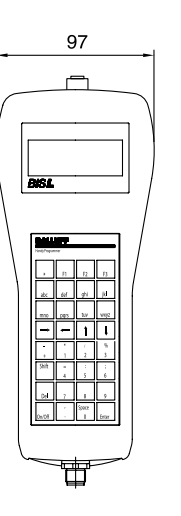

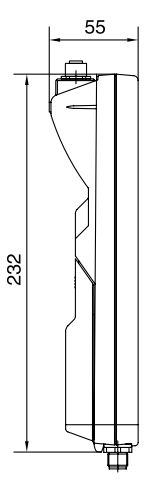

55

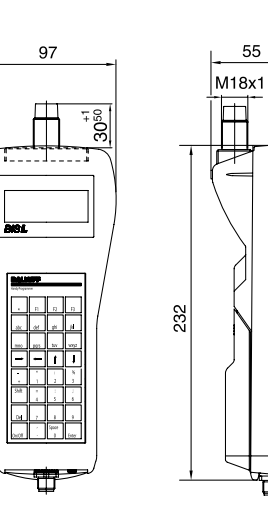

Fig. 3: Dimensions BIS L-811 (in mm)

Fig. 4: Dimensions BIS L-812 (in mm)

## 5 Technical Data

## Housing

| Housing material       | Plastic ABS                                            |
|------------------------|--------------------------------------------------------|
| Weight (incl. battery) | approx. 950 g                                          |
| Keypad                 | 32 keys, 4 x 8 mm, alphanumeric and special characters |
| Display                | LCD-Display, 80 characters / 4 lines                   |
| Enclosure rating       | IP40 (when closed)                                     |

#### Connections

|  | X2 - Serial port RS   | 232       | RS 232 - 5-pin terminal              |
|--|-----------------------|-----------|--------------------------------------|
|  | Read head<br>terminal | BIS L-810 | Internal antenna                     |
|  |                       | BIS L-811 | 8-pin socket (X1)                    |
|  |                       | BIS L-812 | Remote antenna M18                   |
|  | Charging socket       |           | 2.5mm jack, suitable for BIS C-701-A |

#### **Electrical data**

| Operating voltage Vs       |                          | 24 V DC ±10 %                       |
|----------------------------|--------------------------|-------------------------------------|
| Current consumption        | normal operation         | approx. 65 mA                       |
|                            | Read/write               | approx. 275 mA                      |
| Voltage and current supply | Туре                     | 2.4V rechargeable battery pack NiMH |
|                            | Capacity                 | 1650 mAh                            |
|                            | max. charging<br>voltage | 5-10V, internally limited           |
|                            | Charging current         | approx. 400 mA                      |
|                            | Charging time            | approx. 4h                          |

## Operating conditions

| Ambient temperature range                               | 0 °C 50 °C                                                           |
|---------------------------------------------------------|----------------------------------------------------------------------|
| EMC                                                     |                                                                      |
| <ul><li>EN 61000-4-2/3/4/5/6</li><li>EN 55011</li></ul> | <ul><li>Severity level 4A/3A/4A/1A/3A</li><li>Gr. 1, Cl. A</li></ul> |
| Shock/vibration                                         | EN 60068 Part 2-6/27/29/64/32                                        |

**Commissioning** 

6.1 Interface information

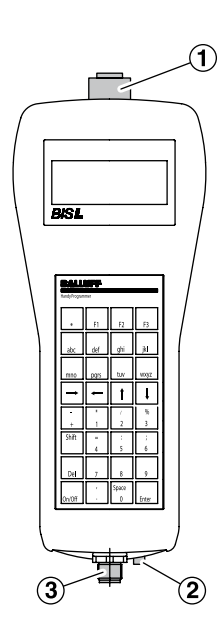

Fig. 5: Handy Programmer connections (example BIS L-811-...)

- 1 X1 Read head terminal (only BIS L-811-...)
- 2 Charging socket
- 3 X2 Serial port RS 232

X1 - 8-pin socket (only BIS L-811-...)

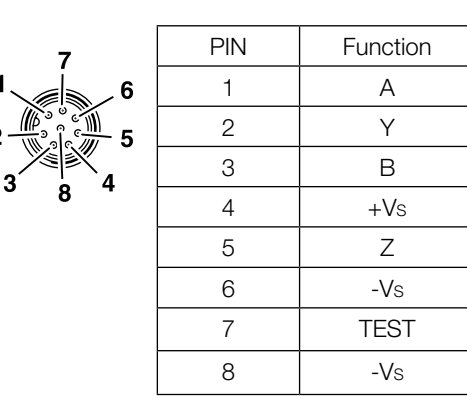

X2 - 5-pin terminal

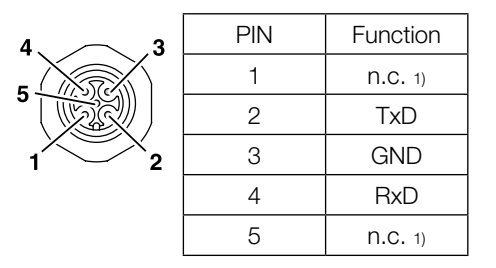

1) n.c.: do not connect

#### Commissioning 6

6.2 Battery operation The system components of the Handy Programmer are powered by a 2.4V NiMH rechargeable battery pack.

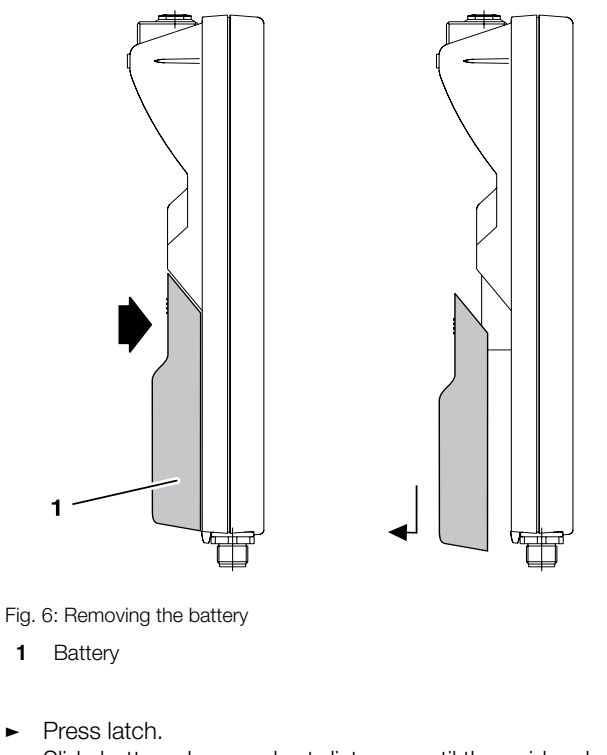

- Slide battery down a short distance until the guide releases the battery. ►
- Install battery

**Remove battery** 

►

Δ

- Insert battery in the guide and slide up until it latches.
- **Charge battery**

### Attention!

- Components can be damaged by using the wrong charging current.
- ► Use only chargers recommended by Balluff for charging the battery.

| Battery being charged | Charger     |
|-----------------------|-------------|
| Installed             | BIS C-701/A |
| Removed               | BIS C-702/A |

## Commissioning

6.4 Turning on the Handy Programmer

#### **Prerequisites:**

- Supply voltage is present (battery inserted and charged).
- For BIS L-811: Read/write head BIS L-3\_ connected to X1.

#### Turning on:

- Press On key.
  - $\Rightarrow$  The display shows the start screen (device model and software version).
  - $\Rightarrow$  At the same time a battery check is performed.
  - $\Rightarrow$  If the battery test is successful, the main menu appears on the display.

## Note

If the start screen stays on the screen after powering up, the battery voltage is too low. Replace battery.

Possible error messages when powering up:

| Message                  | Problem                                                                                                    |
|--------------------------|----------------------------------------------------------------------------------------------------|
| R/W head error.          | No BIS L-3 read/write head connected.                                                                                                    |
| Battery voltage too low. | Battery voltage has dropped below a nominal value. The device can only be used for a short time longer. Charge the battery as soon as possible! |

## Operation

## 7.1 Keypad and display

The Handy Programmer is operated from a membrane keypad with 32 keys.

#### Multiple key assignments for keypad

The letter keys and some functions keys have multiple functions.

| Key type      | Configuration               | Switch                                                                                           |
|---------------|-----------------------------|--------------------------------------------------------------------------------------------------|
| Function keys | 2 different functions       | <u>SHIFT</u>                                                                                     |
| Letter keys   | 3 letters capital and small | Press 1x: 1st letter<br>Press 2x: 2nd letter<br>Press 3x: 3rd letter<br>[SHIFT]: Capital letters |

#### Navigation

The LCD has 4 lines with 20 characters each. Use the keys  $\square$   $\square$  to navigate between the lines and the keys  $\square$   $\square$  to navigate between the characters.

The device functions are menu-driven.

**7.2 Operating concept** The main functions are shown in the main menu. Each sub-menu is indicated by a number. Pressing the corresponding number key on the keypad opens the sub-menu in question.

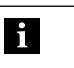

**Note** For faster orientation the key sequence for reaching a menu or a function is always indicated in the Manual. An overview of the menus structure can be found on page 17.

**7.3 Format** Data which have been read or which are to be written can be displayed in various formats.

#### Data

| Key | Display format            | Remark                                                            |
|-----|---------------------------|-------------------------------------------------------------------|
| A   | ASCII> BCD> BINARY> ASCII | Sequential invoking of the data formats by repeated pressing.     |
| g   | Hex                       | Toggling between the currently set format and hexademical format. |

#### Language

From the main menu you can switch between the languages German and English.

► For language selection hold down the SHIFT + FI keys at the same time.

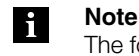

The format conversions are only temporary until the device is turned off. The default setting is made in the configuration menu (see "Configuration" starting page 18).

## Operation

| 7.4 | Overview of      | Menu structure      | Key combination        | Function                                              |
|-----|------------------|---------------------|------------------------|-------------------------------------------------------|
|     | operating menu   | Main menu           |                        |                                                       |
|     |                  | — Read              |                        | Read data carrier                                     |
|     |                  | — Write             | 2                      | Write to data carrier                                 |
|     |                  | — Edit              | 3                      | Edit data                                             |
|     |                  | — File              | 4                      |                                                       |
|     |                  | - Load              | 41                     | Load file                                             |
|     |                  | — Save              | 42                     | Save file in EEPROM                                   |
|     |                  | — Data transmission | 43                     | Data exchange over the serial interface               |
|     |                  | — Delete            | 44                     | Delete files                                          |
|     |                  | One entry           | 441                    |                                                       |
|     |                  | All entries         | 442                    |                                                       |
|     |                  | L Directory         | 45                     | Show directory                                        |
|     |                  | - Configuration 1   | 5                      |                                                       |
|     |                  | - Addresses         |                        | Address ranges for reading                            |
|     |                  |                     | 51                     | writing data carriers and                             |
|     |                  | Start/End address   | 510                    | for specifying the insertion                          |
|     |                  | - Start/Number      | เราเกาเกา              | point address for editing.                            |
|     |                  | Write               | Read + ENTER           |                                                       |
|     |                  | Start/End address   |                        |                                                       |
|     |                  | - Start/Number      |                        |                                                       |
|     |                  | Edit                | Write + [ENTER]        |                                                       |
|     |                  |                     |                        |                                                       |
|     |                  |                     |                        |                                                       |
|     |                  |                     |                        | Data farmat areast                                    |
|     |                  |                     |                        | (HEX, BCD, ASCII, BIN)                                |
|     |                  | — Carrier data      | 53                     | Data carrier information (data carrier capacity, CRC) |
|     | Serial interface | 54                  | Parameterize interface |                                                       |
|     |                  | - Configuration 2   | 56                     |                                                       |
|     |                  |                     | 561                    | Language preset<br>(German, English)                  |
|     |                  | Main menu 2         |                        |                                                       |
|     |                  | — Initmenu          |                        |                                                       |
|     |                  |                     | 611                    | Prepare data carrier for<br>operation with<br>CRC     |
|     |                  | Read only tag       | 612                    | Convert data carrier<br>(only BIS L-1005/L)           |
|     |                  | with CRC            | 6121                   |                                                       |
|     |                  | without CRC         | 6122                   |                                                       |
|     |                  | L Serial Number     | 62                     | Read serial number                                    |

#### 8.1 Basic knowledge

Three types of data carriers are available for use with the BIS L-81\_. Depending on your selection either all or only one particular data carrier can be processed.

## Data carrier types

| Data carrier | Data                                                                                                    |
|--------------|----------------------------------------------------------------------------------------------------|
| BIS L-1001/L | 192 bytes of user data (read/write) + 4 bytes of fixed serial number (read-only).                                                                                                    |
| BIS L-1005/L | <ul> <li>192 bytes of user data (read/write) + 4 bytes of fixed serial number (read-only).</li> <li>Or after data carrier conversion:</li> <li>5 bytes of fixed serial number (read-only), corresponding to the user data.</li> </ul> |
| BIS L-2003/L | 5 bytes of fixed serial number (read-only), corresponding to the user data.                                                                                                    |

#### Notes on data carriers

- Type BIS L-10\_-01/L data carriers are shipped configured with FFhex37hex. Only data carriers
  having this configuration are processed.
- The BIS L-10\_-01/L carrier contains additional memory ranges for configuration and protected data. These areas cannot be processed using the BIS L-81\_ Handy Programmer.
- When using BIS L-10\_-05/L data carriers the data distribution can be changed only once by the Handy Programmer (data carrier conversion).

#### **CRC Check**

The CRC check is a procedure for determining a check value for data in order to be able to recognize errors in data transmission. If the CRC check is activated, an error message is sent when a CRC error is detected.

#### Initializing

To be able to use the CRC check, the data carriers must be initialized. There are two ways of doing this:

- Initializing using the "Init" function in main menu 2 (see page 26).
- Initializing data carriers using the command code 'Z' (see page 35).

If the data carrier does not contain the correct CRC when reading or writing, the processor sends the error message 'CRC-Error'.

Data carriers as shipped from the factory may be immediately written with a checksum, since all the data are set to 0.

#### Error message

- If an error message is the result of a failed write attempt, then the data carrier must be reinitialized before it can be used again.
- If an error message is not the result of a failed write attempt, then one or more of the memory cells in the data carrier is likely defective. The data carrier must be replaced.

#### Checksum

The checksum is written to the data carrier as 2 bytes of information. 2 bytes per block are taken up by this information. This leaves 14 bytes per block available. The usable number of bytes can be looked up in the following table.

| Data carrier | Memory capacity               | Usable bytes for CRC_16 |
|--------------|-------------------------------|-------------------------|
| BIS L-1001/L | 192 Byte                      | 168 Byte                |
| BIS L-1005/L | 192 bytes or<br>5 Byte        | 168 bytes or<br>3 Byte  |
| BIS L-2003/L | 5 Byte CRC_16 is not supporte |                         |

8.2 Configuration menu 5

If you do not wish to use the factory setting, the settings must be adjusted in the configuration menu.

From the main menu press the 5 key. ►  $\Rightarrow$  Changing to Configuration Menu 1.

Configure addresses 51

The address ranges for reading and writing data carriers and for the insertion address for editing can be preset.

#### Note i

Applies only to BIS L-10\_-01/L and BIS L-10\_-05/L (not converted).

| Input mode                                                                   | Address range |              |              |
|------------------------------------------------------------------------------|---------------|--------------|--------------|
|                                                                              | Read          | Write        | Edit         |
| Start address (starting at byte number):<br>End address (up to byte number): | 0000<br>0191  | 0000<br>0191 |              |
| Start address (starting at byte number):<br>Number of bytes                  | 0000<br>0192  | 0000<br>0192 |              |
| End address:<br>Insertion address:                                           |               |              | 0191<br>0000 |

#### Input mode and address range for reading

 From the main menu press the 5 and 1 keys in sequence.  $\Rightarrow$  Changing to the submenu "Input mode: READ".

- Select input mode (Press 0 or 1).
- ► Confirm entry by pressing **ENTER**  $\Rightarrow$  Changes to input screen "READ range".
- Enter value for the start address and confirm with ENTER
- Enter value for the end address or number of bytes to read and confirm with **ENTER** .
  - $\Rightarrow$  Changing to submenu "Input mode: WRITE".

| Input mode: READ     |  |
|----------------------|--|
|                      |  |
| 0 -> Start∕End addr. |  |
| 1 -> Start/Number _  |  |

| READ ran | ige  |
|----------|------|
|          |      |
| at byte  | no.: |
| to byte  | no.: |

#### Input mode and address range for reading

- ► Select input mode (Press 0 or 1).
- Confirm entry by pressing ENTER .
- $\Rightarrow$  Changes to input screen "WRITE range".
- Enter value for the start address and confirm with ENTER
- Enter value for the end address or number of bytes to read and confirm with [ENTER].
  - $\Rightarrow$  Changes to input screen "Edit range".

#### End address and cursor position for editing

- Enter value for the end address (highest address to be edited) and confirm with [ENTER].
- Enter value for the cursor position (= insertion address) and confirm with ENTER.
  - $\Rightarrow$  Changes to Configuration Menu 1.

Select format 5 2

The data format can be preset. 4 formats are available:

- HEX: Hexadecimal
- BCD: Binary Coded Decimal
- BIN: Binary
- ASCII.
- From the main menu press the 5 and 2 keys in sequence.
  - $\Rightarrow$  Changes to submenu "Data format".
- Select data format using the keys 1, 2, 3 or 4.
- Confirm entry by pressing  $\boxed{\text{ENTER}}$ .  $\Rightarrow$  Changes to Configuration Menu 1.

#### Special characters in BCD format

When BCD format is selected the submenu "Special characters" appears in which the characters  $A_{hex}$  to  $F_{hex}$  can be converted to represent special characters.

Factory default BCD special characters:

| Input mode: WRITE    |
|----------------------|
|                      |
| 0 -> Start∕End addr. |
| 1 -> Start/Number _  |
|                      |
|                      |

| WRITE range  |  |
|--------------|--|
|              |  |
| at byte no.: |  |
| to byte no.: |  |

| Edit range       |  |
|------------------|--|
|                  |  |
| End address:     |  |
| Cursor position: |  |

| Data for     | rmat  |
|--------------|-------|
| 1 HEX 3      | ASCII |
| 2 BCD        |       |
| Current form | nat:  |

Special characters 'A' : \* 'D' : -

> 'E' : . 'F' : ∕

'B' : +

'C':,

Data carrier specifications 5 3 The settings for capacity of the data carrier and for data transmission with/without CRC are stored in the Handy Programmer.

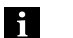

Note Applies only to BIS L-10\_-01/L and BIS L-10\_-05/L (not converted).

- From the main menu press the 5 and 3 keys in sequence.
  - $\Rightarrow$  Changes to submenu "Carrier data".
- ► Enter data carrier capacity and confirm with ENTER .
- Set CRC (Y = Yes; N = No). Confirm entry by pressing ENTER .
  - $\Rightarrow$  Changes to Configuration Menu 1.

-- Carrier Data --Capacity: CRC:

## Parameterize interface (V.24) 5 4

Setting the serial interface (RS 232) for communication with an external computer.

| Parameter         | Possible values                | Default   |
|-------------------|--------------------------------|-----------|
| Transmission rate | 9600; 19200; 38400; 57600 baud | 9600 baud |
| Stop bits         | 1, 2                           | 1         |
| Data bits         | 8 (cannot be changed)          | 8         |
| Parity            | E (even); O (odd); N (none)    | е         |
| BCC/CR            | B (BCC); C(CR)                 | В         |

- From the main menu press the 5 and 4 keys in sequence.
  - $\Rightarrow$  Changes to submenu "Serial port".
- ► Enter the parameter values and confirm with ENTER .
   ⇒ After confirming the parameter BCC/CR, changes to Configuration menu 1.

|      | Serial | port - |            |
|------|--------|--------|------------|
| Baud | 1:     | Data   | :          |
| Stop | p :    | Parity | <i>r</i> : |
|      |        | BCC/CF | ₹:         |
|      |        |        |            |

8.3 Configuration The menu language and configuration are stored in Configuration menu 2. menu 2 56 Set language From the main menu press the 5, 6 and 1 keys in -- Configuration --► 561 sequence. 1 Language  $\Rightarrow$  Changes to submenu "Sprache - Language". 2 <--Select language (1) or 2) key. ► Sprache - Language  $\Rightarrow$  Changes to Configuration Menu 2. 1 Deutsch 2 Englisch

Save configuration 5 6 2 When exiting the configuration menu, you are prompted whether you want to save the configuration settings.

- ► "Y" to save the configuration settings and confirm with ENTER .
  - $\Rightarrow$  Changes to Main menu.

9.1 Principle of operation BIS L-81\_ The Handy Programmer keypad is used to enter data commands (Read, Write, Edit) and configure data exchange with the data carrier.

The location of the read/write heads for data exchange depends on the model:

| Туре      | Data exchange via                           |  |
|-----------|---------------------------------------------|--|
| BIS L-810 | Integrated antenna, in housing              |  |
| BIS L-811 | External read/write head using 8-pin socket |  |
| BIS L-812 | Integrated antenna, remote                  |  |

Individual data, files or the complete file directory can be exchanged.

Using as a processor

Setup with the

Programmer

Handy

In addition to keypad-driven processing of the data carriers, it is also possible to carry out read and write operations from a PC/laptop through the serial interface of the Handy Programmer. The Handy Programmer then works like a BIS processor.

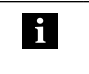

Note

Information about how the Handy Programmer works on the serial interface can be found in Section 10 starting page 30.

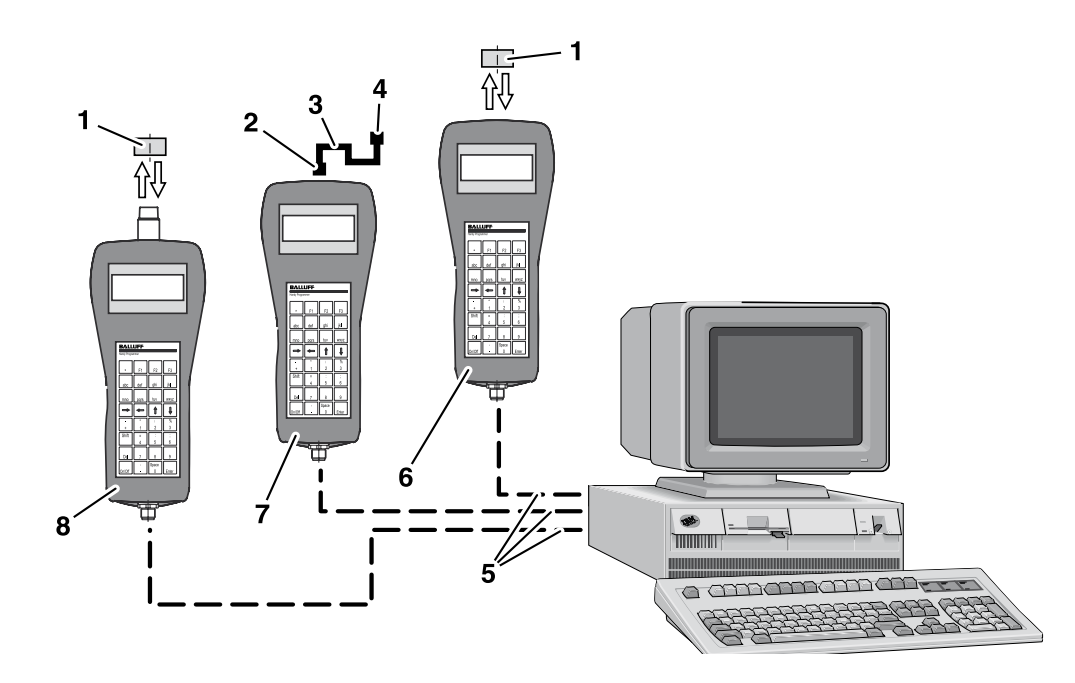

Fig. 7: Setup of BIS L-810, BIS L-811 and BIS L-812

- 1 Data carrier BIS L-1\_\_
- 2 Plug for read/write head BIS L-3\_\_
- 3 Connecting cable for read/write head BIS L-3\_\_
- 4 Read/write head BIS L-3\_
- 5 Interface cable BIS C-522-PVC-02/03
- 6 BIS L-810 Handy Programmer
- 7 BIS L-811 Handy Programmer
- 8 BIS L-812 Handy Programmer

**Solution** Function of the device

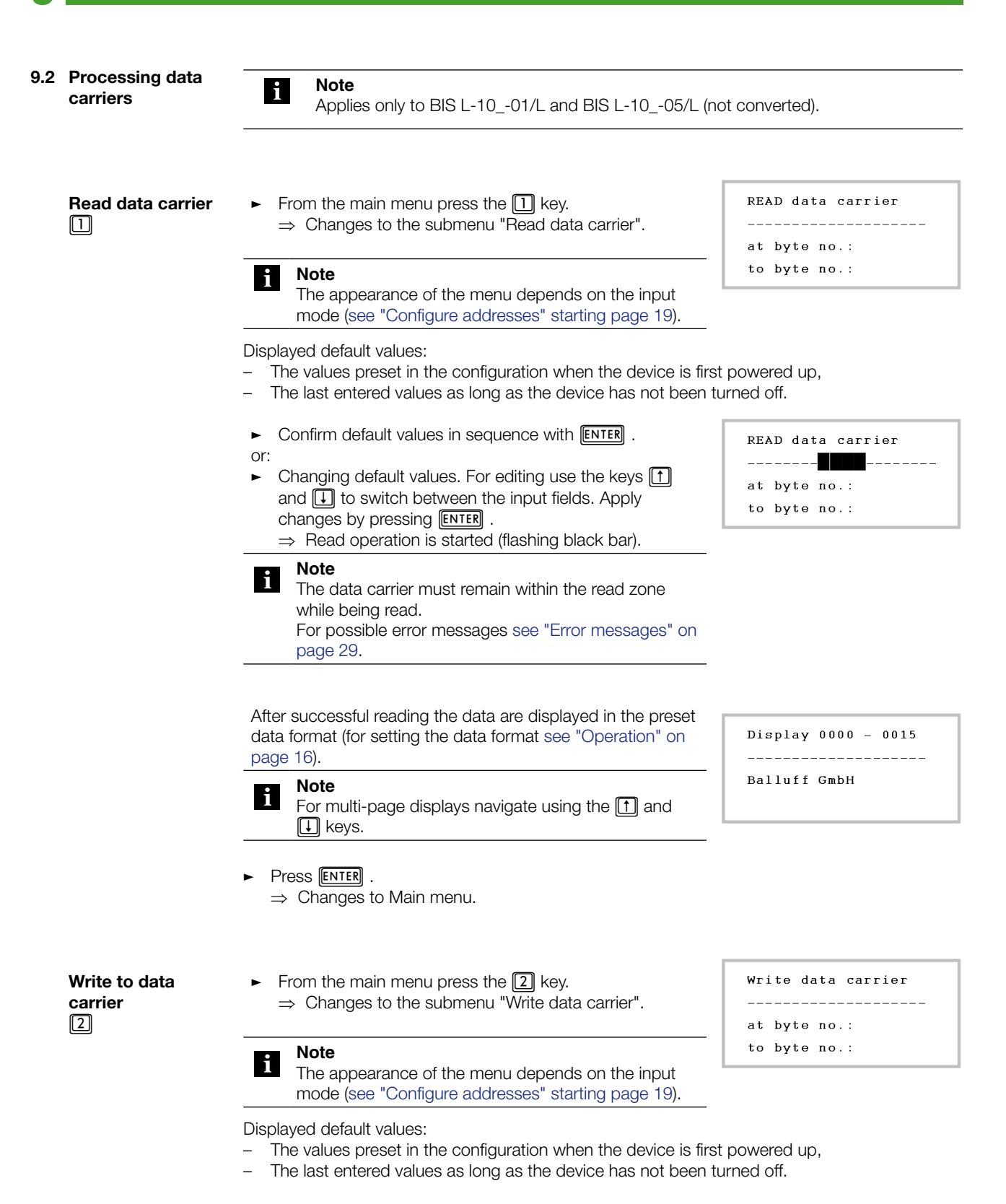

|                                     | <ul> <li>Confirm default values in sequence with ENTER.</li> </ul>                                                                                                    | WRITE data carrier           |
|-------------------------------------|----------------------------------------------------------------------------------------------------|------------------------------|
|                                     | <ul> <li>Changing default values. For editing use the keys ↑ and ↓ to switch between the input fields. Apply changes by pressing ENTER . <ul> <li>Write operation is started (flashing black bar).</li> </ul> </li></ul>                                                                                                    | at byte no.:<br>to byte no.: |
|                                     | Note<br>The data carrier must remain within the read zone<br>while being written to.<br>For possible error messages see "Error messages" on<br>page 29.                                                                                                    |                              |
|                                     | After successful writing the display reverts to the main menu.                                                                                                    |                              |
| Edit data<br>3                      | <ul> <li>From the main menu press the 3 key.</li> <li>⇒ Changes to the menu for specifying the insertion address (cursor position).</li> </ul>                                                                                                    | edit cursor position         |
|                                     | <ul> <li>Enter the address starting at which you want to edit.</li> <li>Confirm entry by pressing ENTER .</li> <li>⇒ Changes to Edit menu.</li> </ul>                                                                                                    | at byte no.                  |
|                                     | ► Edit insertion address (value range 0000-0191).                                                                                                    | Edit Byte No.                |
|                                     | The data are shown in the preset data format see "Operation" on page 16).                                                                                                    |                              |
|                                     | <ul> <li>Navigation for editing:</li> <li> <ul> <li> <li>Go to the next character (HEX: next half-byte).</li> </li></ul> </li> <li> <ul> <li>Go to the previous character (HEX_ previous half-byte).</li> </ul> </li> <li> <ul> <li> One line higher. </li> <li> <ul> <li>One line lower.</li> </ul> </li> <li> Exit editing: Press ENTER . </li> <li> <ul> <li>Changes to Main menu.</li> </ul> </li> </ul></li></ul> |                              |
| Initialize data<br>carrier<br>6 1 1 | <ul> <li>From the main menu press the 6 key.</li> </ul>                                                                                                    | for operation with CRC.      |
|                                     | <ul> <li>⇒ Changes to Main menu.2</li> <li>From the main menu 2 press the 1 key.</li> <li>⇒ Changes to the Init menu.</li> </ul>                                                                                                    | 1 CRC<br>2 read only tag     |
|                                     | <ul> <li>From the Init menu press the 1 key.</li> <li>⇒ Changes to the menu "Write data carrier".</li> <li>Press ENTER .</li> </ul>                                                                                                    | 6 <                          |
|                                     | ⇒ The data carrier is programmed with $00_{hex}$ .<br>⇒ Changes to the Init menu.                                                                                                    |                              |

#### **Solution** Function of the device

Convert data carrier 6 1 2 Type BIS L-10\_-05/L data carriers can be converted so that their properties match those of the BIS L-20\_-... data carrier type.

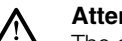

Attention!

The data carrier can only be converted once. The data carrier conversion cannot be reversed.

Type BIS L-10\_-05/L data carriers can be initialized for data transmission with or without checksum. Depending on the selection, transmission of the serial number can be done in one of the following two ways:

- BIS L-10\_-05/L with CRC: 3 bytes,
- BIS L-10\_-05/L without CRC: 5 bytes.
- ► From the main menu 2 press the key.
  ⇒ Changes to the Init menu.
- From the Init menu press the 2 key.
   ⇒ Changes to the menu "read only tag".
- ► From the "read only tag" menu select the option with or without CRC (① or ② key).
  - ⇒ Changes to the submenu "read only tag" for entering the serial number.
- In the submenu "read only tag" enter the 3 bytes (with CRC) or 5 bytes (without CRC) of the serial number.
- ► Press ENTER .
  - ⇒ The Handy Programmer sends the data for data carrier conversion (flashing black bar on the display).
- Bring type BIS L-10\_-05/L into the active zone of the read/write head.
  - $\Rightarrow$  The data carrier is converted.
  - ⇒ The serial number of the converted data carrier is displayed.
- Press ENTER

 $\Rightarrow$  Changes to the Init menu.

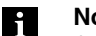

Note

An already converted data carrier cannot be converted again. In this case the Handy Programmer sends an error message (see "Error messages" on page 29.)

| Initmenu |      |      |     |   |  |
|----------|------|------|-----|---|--|
| 1        | CRC  |      |     |   |  |
| 2        | read | only | tag |   |  |
|          |      |      | 6   | < |  |
|          |      |      |     |   |  |

```
--- read only tag ---
1 with CRC
2 without CRC
6 <--
```

| read only tag      |
|--------------------|
| 00 00 00 00 00 hex |
| Del <              |

|     | Read serial<br>number<br>6 2 | Reading out the serial number:         -       BIS L-1001/L:       4 bytes         -       BIS L-1005/L converted, with CRC:       3 bytes         -       BIS L-1005/L converted, without CRC:       5 bytes         -       BIS L-2003/L:       5 bytes         -       From the main menu press the low key.       ⇒ Changes to Main menu.         -       From the main menu 2 press the low key.       ⇒ Changes to the menu "READ Serial number".         -       Press ENTER .       ⇒         -       > The serial number is read and then displayed in HEX format.         -       Press ENTER .         -       > Changes to Main menu. |
|-----|------------------------------|----------------------------------------------------------------------------------------------------|
| 9.3 | Working with files           | The BIS L-81_ Handy Programmer has a non-volatile EEPROM memory. This memory can be used to store data read from a data carrier under a file name.                                                                                                    |
|     | Open file menu<br>④          | From the Main menu press the $4$ key.<br>$\Rightarrow$ Changes to File menu.                                                                                                    |
|     | Load file<br>4 1             | <ul> <li>Loading a file stored in EEPROM memory to the working memory of the Handy Programmer.</li> <li>From the File menu press the ① key.</li> <li>Enter the name of the file to be loaded and press the ENTER key.</li> <li>The start address and end address or number of bytes of the loaded file are displayed.</li> <li>Press ENTER .</li> <li>Changes to File menu.</li> </ul>                                                                                                    |
|     | Save file<br>4 2             | <ul> <li>Storing data located in the working memory of the Handy Programmer to a file in the EEPROM.</li> <li>From the File menu press the 2 key.</li> <li>Enter the name of the file to be saved and press the ENTER key.</li> <li>⇒ Changes to File menu.</li> </ul>                                                                                                    |

| Data exchange  | Exchanging data between Handy Programmer and laptop/PC over the serial interface.                                                  |                                         |  |  |
|----------------|----------------------------------------------------------------------------------------------------|-----------------------------------------|--|--|
|                | Note<br>For details on data exchange over the serial interface see "Working over the serial<br>interface" starting page 30.        |                                         |  |  |
| Delete files   | <ul> <li>From the File menu press the 4 key.</li> <li>In the Deletion menu select the type of deletion.</li> </ul>                 | Deletion menu                           |  |  |
|                | <ul> <li>Deleting an entry.</li> <li>► Enter file name and confirm with ENTER .</li> <li>⇒ The file is deleted.</li> </ul>         | 1 = One entry<br>2 = All entries<br>6 < |  |  |
|                | <ul> <li>Deleting all entries.</li> <li>All entries are immediately deleted (no prompt).</li> <li>Changes to File menu.</li> </ul> |                                         |  |  |
| Show directory | Display the files stored in the EEPROM.                                                                                            |                                         |  |  |
|                | <ul> <li>From the File menu press the</li></ul>                                                                                    |                                         |  |  |

## 9.4 Error messages

Possible error messages on the device display and their meanings are listed in the following table.

| Error message                                                               | Possible cause                                                                                                    | Remedy                                                                                                    |  |
|-----------------------------------------------------------------------------|----------------------------------------------------------------------------------------------------|----------------------------------------------------------------------------------------------------|--|
| Read error<br>Function cancelled<br>Write error<br>Function cancelled       | <ul> <li>Data carrier removed too<br/>soon from the read/write<br/>zone.</li> <li>Distance between data carrier<br/>and read/write head too<br/>great.</li> </ul>                                                                                                  | <ul> <li>Acknowledge error message<br/>by pressing ENTER .</li> <li>⇒ Changes to Main menu.</li> <li>Reduce distance.</li> <li>Read data carrier again.</li> </ul> |  |
| Read data carrier<br>???Distance???<br>Write data carrier<br>???Distance??? | <ul> <li>Data carrier cannot be read or written.</li> <li>Distance between data carrier and read/write head too great.</li> <li>End address or start address + number of bytes lies outside the data carrier capacity.</li> <li>Data carrier defective.</li> </ul> | <ul> <li>Reduce distance.</li> <li>Check configuration.</li> <li>Replace data carrier.</li> <li>Read data carrier again.</li> </ul>                                |  |
| Maximum end address<br>exceeded                                             | <ul> <li>End address is greater than<br/>the configured capacity of the<br/>data carrier.</li> </ul>                                                                                                    | <ul> <li>Acknowledge error message<br/>by pressing ENTER .</li> <li>⇒ Changes to Main menu.</li> </ul>                                                             |  |
| Read error<br>Wrong carrier<br>Write error<br>Wrong carrier                 | <ul> <li>Data carrier configuration in<br/>the Handy Programmer does<br/>not agree with that of the<br/>data carrier.</li> </ul>                                                                                                    | <ul> <li>Change configuration.</li> <li>Exchange data carrier.</li> </ul>                                                                                          |  |
| Read error<br>Distance/others<br>Write error<br>Distance/others             | <ul> <li>Read/write operation failed the 3rd time.</li> </ul>                                                                                                    | <ul> <li>Acknowledge error message<br/>by pressing ENTER .</li> <li>⇒ Changes to Main menu.</li> <li>Restart read/write operation.</li> </ul>                      |  |

10.1 Connecting the Handy Programmer to a PC/Laptop The serial port can be used to connect the Handy Programmer to a PC/laptop and be operated like a BIS processor.

The following functions can be carried out over the serial interface:

- Read and write operations from a PC or laptop
- Sending files between the Handy Programmer and PC/laptop.

#### Preparation

- Use the BIS C-522 cable to connect the Handy Programmer to the PC/laptop see "Accessories" on page 45).
- ► To work with files, install the BISHandy.exe program on the PC/laptop.

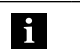

#### Note

You can find the BISHandy.exe program on the supplied BIS-CD.

Data transmission 4 3

- From the File menu press the ③ key.
   ⇒ Data transmission is activated.

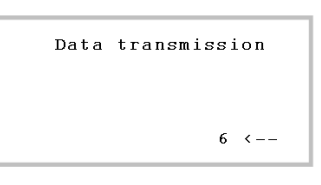

To end data transmission and return to the File menu: Press 6.

The Handy Programmer and PC/laptop communicate with each other using a fixed protocol.

## 10.2 Protocol sequence

Read

## 1. No error occurs:

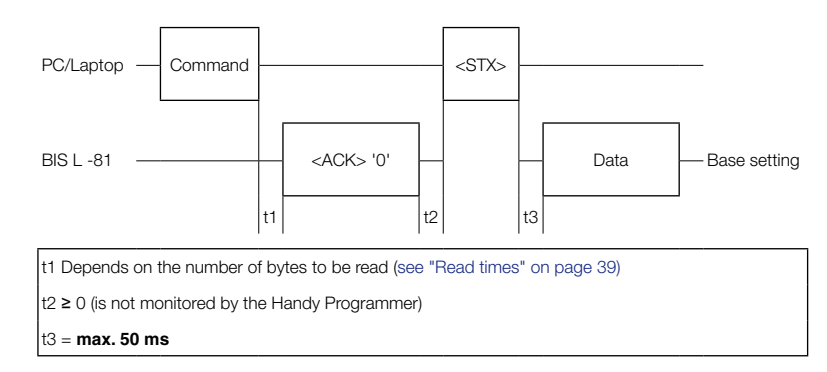

#### 2. An error occurs:

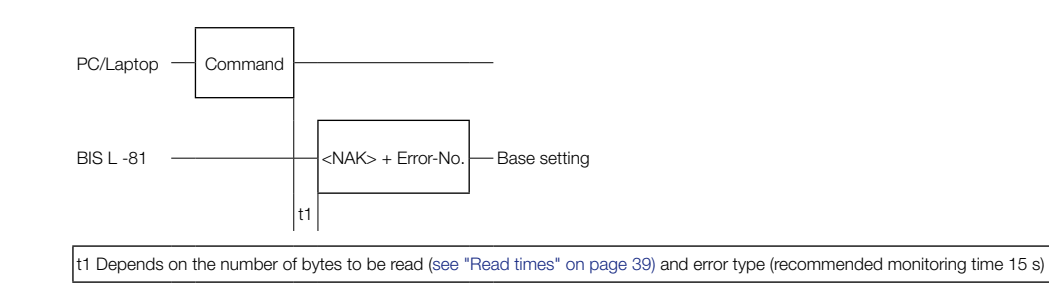

### Write

#### 1. No error occurs:

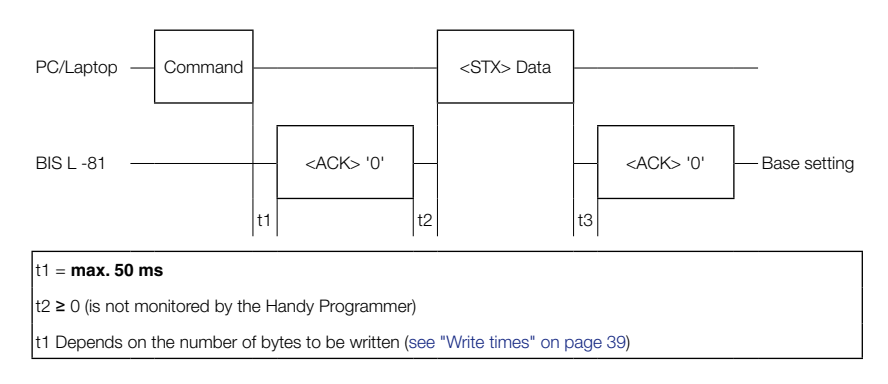

#### 2. There is an error in the command:

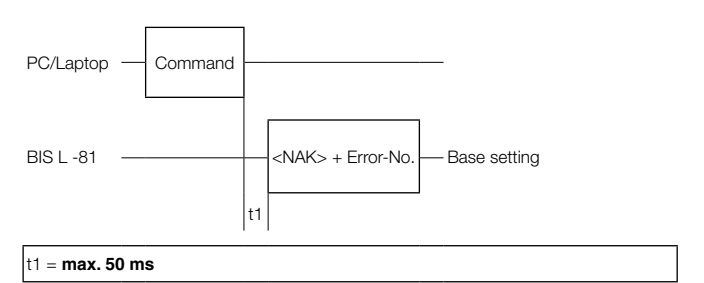

#### 3. There is a write error:

i

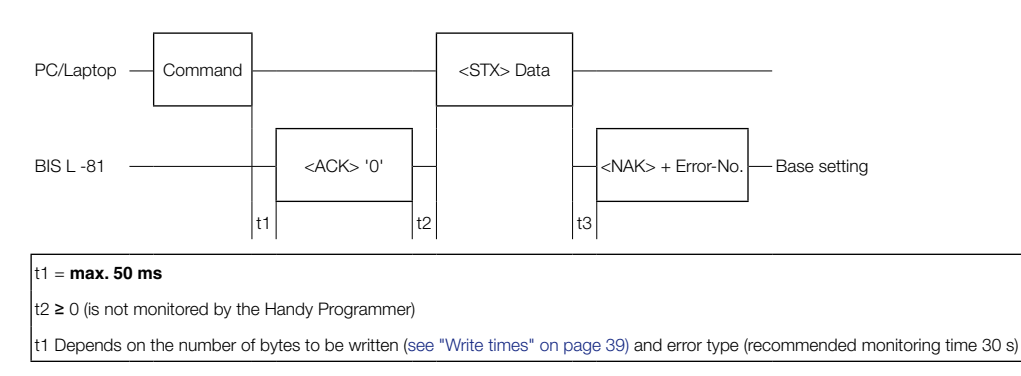

#### Prerequisites for validity of the displays:

- The Handy Programmer is in the base setting.
- There is a data carrier in front of the read/write head.

| 10.3 Communication                                                                                                    | The host system and<br>specific telegrams fo<br>associated with the t                                                                                                    | and Handy Programmer communicate with each other via telegrams. There are<br>is for the individual operations. These always start with the command which is<br>the telegram type.                                                                                                    |                                                                                                    |  |
|----------------------------------------------------------------------------------------------------|----------------------------------------------------------------------------------------------------|----------------------------------------------------------------------------------------------------|----------------------------------------------------------------------------------------------------|--|
| Telegram types<br>with associated<br>command (ASCII<br>characters)                                                                                                    | 'L'       Read         'P'       Write         'C'       Write         'Q'       Rest         'Z'       Initia         'T'       Send         'G'       Load         'D'       Load         'E'       Dele         'K'       Dele | d the data carrier<br>e to the data carrier<br>e a constant value to the data carrie<br>art the Handy Programmer - Quit<br>lize data carrier for CRC_16 data cl<br>d file to the Handy Programmer<br>d file from the Handy Programmer<br>d file directory from the Handy Prog<br>te a particular file in the Handy Prog<br>te all files in the Handy Programmer | er<br>heck<br>rammer<br>grammer<br>r                                                                                                    |  |
| Explanation of                                                                                                    | Note<br>Continuous<br>commands<br>With telegr<br>depending                                                                                                    | s querying of the interface is not allo<br>must be at least 300 ms.<br>am types 'T', 'G', 'D', 'E' and 'K' or<br>on the configuration setting).                                                                                                    | owed. The wait time between two<br>nly BCC is used for data integrity (not                                                                                                    |  |
| telegram<br>contents                                                                                                    | and number of L<br>bytes a                                                                                                    | L2, L1, L0) are transmitted as ASCII characters. The range between 0000<br>and 191 can be used for the start address and 0001 to 192 for the number<br>of bytes. A3 L0 stand for one ASCII character each.<br>The sum of the start address and the number of bytes may not exceed the<br>usable data carrier capacity.                                          |                                                                                                    |  |
|                                                                                                    |                                                                                                    | The acknowledgement <ack> '0' is<br/>he serially transmitted characters w<br/>data carrier within the active zone o<br/><nak> + 'Error-No.' is acknowledg<br/>s no data carrier within the active zo</nak></ack>                                                                                                    | s sent by the identification system when<br>vere recognized as correct and there is a<br>f a read/write head.<br>ed if an error was recognized or if there<br>one of a read/write head. |  |
|                                                                                                    | Start <                                                                                                    | <stx> starts data transmission.</stx>                                                                                                    |                                                                                                    |  |
|                                                                                                    | Sent bytes                                                                                                    | The data are sent code-transparent                                                                                                    | (no data conversion).                                                                                                    |  |
| Telegram<br>terminatorThe factory default setting is Blockcheck BCC.<br>The commands for reading and writing can also be terminated with Carriage Return<br>depending on the configuration. The file commands must always be terminated with<br>BCC. |                                                                                                    | ninated with Carriage Return 'CR'<br>st always be terminated with Blockcheck                                                                                                    |                                                                                                    |  |
|                                                                                                    | Command                                                                                                    | Terminator                                                                                                    |                                                                                                    |  |
|                                                                                                    | 'L', 'P', 'C', 'Q', 'Z'                                                                                                    | BCC or 'CR'                                                                                                    |                                                                                                    |  |
|                                                                                                    | 'T', 'G', 'D', 'E', 'K'                                                                                                    | always BCC                                                                                                    |                                                                                                    |  |

The Handy Programmer likewise terminates all sent telegrams using the selection Terminator type.

| Read/Write Data  |
|------------------|
| Carrier telegram |

Reading from the data carrier, writing to the data carrier.

| Task | Data<br>flow  | Com-<br>mand | Start address<br>of the first<br>byte to be<br>sent | Number of<br>bytes to be<br>sent             |         | Termi-<br>nator | Acknowl-<br>edgement 2)                                | Start of<br>sending | Data 3)    | Termi-<br>nator | Acknowl-<br>edgement 2)                                |
|------|---------------|--------------|-----------------------------------------------------|----------------------------------------------|---------|-----------------|--------------------------------------------------------|---------------------|------------|-----------------|--------------------------------------------------------|
| ad   | To HP<br>4)   | 'L'          | A3 A2 A1 A0<br>'0 0 0 0'<br>BIS<br>'0 1 9 1'        | L3 L2 L1 L0<br>'0 0 0 1'<br>BIS<br>'0 1 9 2' | '1' '0' | BCC<br>or<br>CR |                                                        | <stx></stx>         |            | 1               |                                                        |
| Rea  | From<br>HP 5) |              |                                                     |                                              |         |                 | <ack> '0'<br/>or<br/><nak> +<br/>Error No.</nak></ack> |                     | D1 D2 D3Dr | BCC or<br>'CR'  |                                                        |
|      |               |              |                                                     | 1)                                           |         | •               |                                                        |                     |            |                 |                                                        |
| ite  | To HP<br>4)   | 'P'          | A3 A2 A1 A0<br>'0 0 0 0'<br>BIS<br>'0 1 9 1'        | L3 L2 L1 L0<br>'0 0 0 1'<br>BIS<br>'0 1 9 2' | '1' '0' | BCC<br>or<br>CR |                                                        | <stx></stx>         | D1 D2 D3Dr | BCC or<br>'CR'  |                                                        |
| Wr   | From<br>HP 5) |              |                                                     |                                              |         |                 | <ack> '0'<br/>or<br/><nak> +<br/>Error No.</nak></ack> |                     |            |                 | <ack> '0'<br/>or<br/><nak> +<br/>Error No.</nak></ack> |
|      |               |              |                                                     | 1)                                           |         |                 |                                                        |                     | 1)         |                 |                                                        |

1) The Quit command is not permitted at this point.

 The acknowledgement is '0' if no error was detected, or <NAK> + 'Error No.', if an error occurred.

3) Data from start address to start address + number of bytes.

- 4) From host system to Handy Programmer.
- 5) From Handy Programmer to host system.

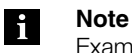

Examples of telegrams can be found in Section 10.6 starting page 40.

Telegram: Write a constant value to the data carrier

Write a constant value to the data carrier.

This command can be used to delete a data carrier. The time for sending the bytes to be written is saved.

| Task | Data  | Com- | Start address | Number of   |         | Termi- | Acknowl-        | Start of    | Data 3) | Termi- | Acknowl-        |
|------|-------|------|---------------|-------------|---------|--------|-----------------|-------------|---------|--------|-----------------|
|      | flow  | mand | of the first  | bytes to be |         | nator  | edgement 2)     | sending     |         | nator  | edgement 2)     |
|      |       |      | byte to be    | sent        |         |        |                 |             |         |        |                 |
|      |       |      | sent          |             |         |        |                 |             |         |        |                 |
|      |       |      |               |             |         |        |                 |             |         |        |                 |
|      | To HP | 'C'  | A3 A2 A1 A0   | L3 L2 L1 L0 |         | BCC or |                 | <stx></stx> | d       | BCC or |                 |
|      | 4)    |      | '0 0 0 0'     | '0 0 0 1'   | '1' '0' | 'CR'   |                 |             |         | 'CR'   |                 |
|      |       |      | BIS           | BIS         |         |        |                 |             |         |        |                 |
| ite  |       |      | '0 1 9 1'     | '0 1 9 2'   |         |        |                 |             |         |        |                 |
| ž    | From  |      |               |             |         |        | <ack> '0'</ack> |             |         |        | <ack> '0'</ack> |
|      | HP 5) |      |               |             |         |        | or              |             |         |        | or              |
|      |       |      |               |             |         |        | <nak> +</nak>   |             |         |        | <nak> +</nak>   |
|      |       |      |               |             |         |        | Error No.       |             |         |        | Error No.       |
|      |       |      |               | 1)          |         |        |                 |             | 1)      |        |                 |

1) The Quit command is not permitted at this point.

 The acknowledgement is <ACK> '0' if no error was detected, or <NAK> + 'Error No.', if an error occurred.

3) Data from start address to start address + number of bytes.

4) From host system to Handy Programmer.

5) From Handy Programmer to host system.

Telegram: Restart the Processor (Quit) Sending the Restart command (Quit) cancels any telegram currently in progress. The Handy Programmer goes into its base state.

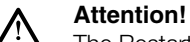

The Restart command (Quit) is not permitted while the Handy Programmer is waiting for a Terminator character (BCC or 'CR').

In this situation Quit is misinterpreted as a terminator or information character.

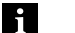

### Note

After acknowledging this telegram allow a pause of **at least 1600 ms** before starting a new telegram.

| Task           | Data flow                               | Command | Terminator  | Acknowl-<br>edgement 2) | Terminator 2) |
|----------------|-----------------------------------------|---------|-------------|-------------------------|---------------|
| Restart (Quit) | From host system to Handy<br>Programmer | 'Q'     | BCC or 'CR' |                         |               |
|                | From Handy Programmer to host system    |         |             | 'Q'                     | BCC or 'CR'   |
|                |                                         |         |             | 1)                      |               |

1) The Quit command is not permitted at this point.

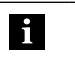

Note

Examples of telegrams can be found in Section 10.6 starting page 40.

Telegram: Initialize CRC\_16 data checking This telegram initializes a data carrier located in front of the active read/write head for using CRC\_16 data checking.

The telegram must then be resent if a CRC error results from a failed write operation.

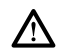

Attention!

The sum of the start address and number of bytes may not exceed the usable data carrier capacity (see "CRC Check" on page 18).

| Task                          | Data<br>flow  | Com-<br>mand | Start address<br>of the first<br>byte to be<br>sent | Number of<br>bytes to be<br>sent             |         | Termi-<br>nator | Acknowl-<br>edgement 2)                                | Start of sending | Data 3)    | Termi-<br>nator | Acknowl-<br>edgement 2)                                |
|-------------------------------|---------------|--------------|-----------------------------------------------------|----------------------------------------------|---------|-----------------|--------------------------------------------------------|------------------|------------|-----------------|--------------------------------------------------------|
| Initialize<br>CRC_16<br>range | To HP<br>4)   | 'Z'          | A3 A2 A1 A0<br>'0 0 0 0'<br>BIS<br>'0 1 9 1'        | L3 L2 L1 L0<br>'0 0 0 1'<br>BIS<br>'0 1 9 2' | '1' '0' | BCC or<br>'CR'  |                                                        | <stx></stx>      | D1 D2 D3Dn | BCC or<br>'CR'  |                                                        |
|                               | From<br>HP 5) |              |                                                     |                                              |         |                 | <ack> '0'<br/>or<br/><nak> +<br/>Error No.</nak></ack> |                  |            |                 | <ack> '0'<br/>or<br/><nak> +<br/>Error No.</nak></ack> |
|                               |               |              |                                                     | 1)                                           |         |                 |                                                        |                  | 1)         |                 |                                                        |

1) The Quit command is not permitted at this point.

 The acknowledgement is <ACK> '0' if no error was detected, or <NAK> + 'Error No.', if an error occurred.

3) Data from start address to start address + number of bytes.

4) From host system to Handy Programmer.

5) From Handy Programmer to host system.

| Telegram:   |
|-------------|
| Import file |

#### Send file from PC/laptop to the Handy Programmer.

|         |       | _    |              |               |              |        |                 |             |            |        |                 |
|---------|-------|------|--------------|---------------|--------------|--------|-----------------|-------------|------------|--------|-----------------|
| Task    | Data  | Com- | File name 3) | Start address | Number of    | Termi- | Acknowl-        | Start of    | Data 4)    | Termi- | Acknowl-        |
|         | flow  | mand |              | on the data   | bytes on the | nator  | edgement 2)     | sending     |            | nator  | edgement 2)     |
|         |       |      |              | carrier       | data carrier |        |                 |             |            |        |                 |
|         |       |      |              |               |              |        |                 |             |            |        |                 |
|         |       |      |              |               |              |        |                 |             |            |        |                 |
| Read    | To HP | 'T'  | 'D7 D0'      | A3 A2 A1 A0   | L3 L2 L1 L0  | BCC    |                 | <stx></stx> | D1 D2 D3Dn | BCC    |                 |
| file in | 5)    |      | 'SAMPLE'     | '0 0 0 0'     | '0 0 0 1'    |        |                 |             |            |        |                 |
|         |       |      |              | BIS           | BIS          |        |                 |             |            |        |                 |
|         |       |      |              | '0 1 9 1'     | '0 1 9 2'    |        |                 |             |            |        |                 |
|         | From  |      |              |               |              |        | <ack> '0'</ack> |             |            |        | <ack> '0'</ack> |
|         | HP 6) |      |              |               |              |        | or              |             |            |        | or              |
|         |       |      |              |               |              |        | <nak> +</nak>   |             |            |        | <nak> +</nak>   |
|         |       |      |              |               |              |        | Error No.       |             |            |        | Error No.       |
| 1)      |       |      |              |               |              |        |                 |             | 1)         |        |                 |

- 1) The Quit command is not permitted at this point.
- The acknowledgement is <ACK> '0' if no error was detected, or <NAK> + 'Error No.', if an error occurred.
- 3) If the file name is less than 8 characters in length, spaces (20hex) must be added.
- 4) Data from start address to start address + number of bytes.
- 5) From host system to Handy Programmer.
- 6) From Handy Programmer to host system.

#### Telegram: Read out file

36 | BALLUFF

#### Read out file from Handy Programmer to PC/laptop.

| Task          | Data  | Com- | File name 3) | Termi- |                 | Start of    | Start address | Number of    | Data 4)    | Terminato |
|---------------|-------|------|--------------|--------|-----------------|-------------|---------------|--------------|------------|-----------|
|               | flow  | mand |              | nator  |                 | sending     | on the data   | bytes on the |            |           |
|               |       |      |              |        |                 |             | carrier       | data carrier |            |           |
|               |       |      |              |        |                 |             |               |              |            |           |
|               |       |      |              |        |                 |             |               |              |            |           |
| Read out file | To HP | 'G'  | 'D7 D0'      | BCC    |                 | <stx></stx> |               |              |            |           |
|               | 5)    |      | 'SAMPLE'     |        |                 |             |               |              |            |           |
|               | From  |      |              |        | <ack> '0'</ack> |             | A3 A2 A1 A0   | L3 L2 L1 L0  | D1 D2 D3Dn | BCC       |
|               | HP 6) |      |              |        | or              |             | '0 0 0 0'     | '0 0 0 1'    |            |           |
|               |       |      |              |        | <nak> +</nak>   |             | BIS           | BIS          |            |           |
|               |       |      |              |        | Error No.       |             | '0 1 9 1'     | '0 1 9 2'    |            |           |
|               |       |      | 1)           |        |                 |             |               | 1)           |            |           |

1) The Quit command is not permitted at this point.

 The acknowledgement is <ACK> '0' if no error was detected, or <NAK> + 'Error No.', if an error occurred.

3) If the file name is less than 8 characters in length, spaces (20hex) must be added.

- 4) Data from start address to start address-number of bytes.
- 5) From host system to Handy Programmer.
- 6) From Handy Programmer to host system.

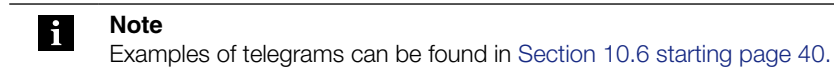

#### Read out file directory Handy Programmer to PC/laptop. **Telegram: Read** out file directory Command Terminator Acknowledgement 2) Start of sending Data flow Task Data Read out file From host system to 'D' BCC <STX> directory Handy Programmer D1 D2 D3...Dn BCC From Handy <ACK> '0' or <NAK> + Error No. Programmer to host system 1) 1) The Quit command is not permitted at this point. 2) The acknowledgement is <ACK> '0' if no error was detected, or <NAK> + 'Error No.', if an error occurred. Delete a particular file in the Handy Programmer

**Telegram: Delete file** 

| Task                     | Data flow                            | Command | File name 3) | Terminator | Acknowledgement 2)      |
|--------------------------|--------------------------------------|---------|--------------|------------|-------------------------|
| Delete a particular file | From host system to Handy Programmer | 'E'     | 'D7 D0'      | BCC        |                         |
|                          |                                      |         | 'SAMPLE'     |            |                         |
|                          | From Handy Programmer to host system |         |              |            | <ack> '0' or</ack>      |
|                          |                                      |         |              |            | <nak> + Error No.</nak> |
|                          |                                      |         | 1)           |            |                         |

1) The Quit command is not permitted at this point.

The acknowledgement is <ACK> '0' if no error was detected, or <NAK> + 'Error No.', if an error 2) occurred.

3) If the file name is less than 8 characters in length, spaces (20hex) must be added.

#### Telegram: **Delete all files**

#### Delete all files stored in the Handy Programmer.

| Task             | Data flow                            | Command | Terminator | Acknowledgement 2)                         |
|------------------|--------------------------------------|---------|------------|--------------------------------------------|
| Delete all files | From host system to Handy Programmer | 'K'     | BCC        |                                            |
|                  | From Handy Programmer to host system |         |            | <ack> '0' or <nak> + Error No.</nak></ack> |
|                  |                                      |         | 1)         |                                            |

1) The Quit command is not permitted at this point

The acknowledgement is <ACK> '0' if no error was detected, or <NAK> + 'Error No.', if an error 2) occurred .

#### Note i

Examples of telegrams can be found in Section 10.6 starting page 40.

Terminator

1)

#### 10.4 Error numbers

BIS L-81\_ always outputs an error number. Their meaning is given in the following table.

| No. | Error                                                       | Effe                                                                                                    | ect 1)                                                                                                    |  |  |  |  |
|-----|-------------------------------------------------------------|----------------------------------------------------------------------------------------------------|----------------------------------------------------------------------------------------------------|--|--|--|--|
| 0   | No error.                                                   | Only in conjunction with <ac< td=""><td>:K&gt;.</td></ac<>                                                                                  | :K>.                                                                                                    |  |  |  |  |
| 1   | No data carrier present.                                    | Handy Programmer goes into                                                                                                    | o the base state.                                                                                                    |  |  |  |  |
| 2   | Read error.                                                 | Handy Programmer goes into                                                                                                    | o the base state.                                                                                                    |  |  |  |  |
| 3   | Read cancelled because<br>the data carrier was<br>removed.  | Handy Programmer goes into                                                                                                    | o the base state.                                                                                                    |  |  |  |  |
| 4   | Write error.                                                | Handy Programmer goes into the base state.                                                                                                  |                                                                                                    |  |  |  |  |
| 5   | Write cancelled because<br>the data carrier was<br>removed. | Handy Programmer goes into the base state.                                                                                                  | Attention! When a write<br>operation is cancelled,<br>incomplete data may have<br>been written to the data<br>carrier. 2) |  |  |  |  |
| 6   | Interface error.                                            | Handy Programmer goes into (Parity or stop bit error).                                                                                      | o the base state                                                                                                    |  |  |  |  |
| 7   | Telegram format error.                                      | Handy Programmer goes into the base state.<br>Possible format errors:                                                                       |                                                                                                    |  |  |  |  |
|     |                                                             | <ul> <li>Command is not 'L', 'P', 'C', 'Q' or 'Z'.</li> <li>Start address or number of bytes lies outside the permissible range.</li> </ul> |                                                                                                    |  |  |  |  |
| 8   | BCC error.                                                  | The BCC sent for read/write<br>Handy Programmer goes into                                                                                   | operations is wrong.<br>o the base state.                                                                                 |  |  |  |  |
| е   | CRC error.<br>The CRC on the data<br>carrier is wrong. 3)   | Handy Programmer goes into                                                                                                    | o the base state.                                                                                                    |  |  |  |  |
| i   | EEPROM error.                                               | Processor goes into the base                                                                                                    | e state.                                                                                                    |  |  |  |  |
| q   | Timeout.                                                    | Character delay time of 1 s e                                                                                                    | xceeded. Interface problem.                                                                                               |  |  |  |  |
| r   | Entry error.                                                | Specified file does not exist.                                                                                                    |                                                                                                    |  |  |  |  |
| s   | Memony error                                                | Handy Programmer memory                                                                                                    | and reached                                                                                                    |  |  |  |  |
| t   |                                                             |                                                                                                    |                                                                                                    |  |  |  |  |
| V   | Interface error.                                            | Improper setting for interface parameters (baud rate, parity, data or stop bit error).                                                      |                                                                                                    |  |  |  |  |
| W   | Protocol format error.                                      | Protocol format not observed                                                                                                    | d.                                                                                                    |  |  |  |  |
| X   | BCC error.                                                  | The BCC sent for file operation<br>Telegram cancelled.<br>Handy Programmer goes into                                                        | ons is incorrect.<br>o the base state.                                                                                    |  |  |  |  |

1) An error always results in cancelling of the telegram.

2) If using CRC data check, the error message E may occur at the next read command if error 4 or 5 was not remedied.

3) If using CRC data check, the error message E may occur if error 4 or 5 was reported for the preceding command.

#### 10.5 Read/write times

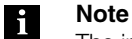

The indicated times are valid beginning when the data carrier is recognized. Otherwise you must add 45 ms for power to be built up until the data carrier is recognized.

**Read times in static mode** (data integrity with double read, no CRC\_16 data check):

| Data carrier BIS L-1                | with 4-byte blocks | Data carr          | Data carrier BIS L-2 |  |  |  |
|-------------------------------------|--------------------|--------------------|----------------------|--|--|--|
| Data carrier recognition            | ~ 370 ms           | Data carrier       | ~ 270 ms             |  |  |  |
| Read bytes 0 to 3                   | ~ 180 ms           | recognition        |                      |  |  |  |
| for each additional 4 bytes started | + ~ 90 ms          | Read data carrier. |                      |  |  |  |

Write times in static mode (data integrity with double read, no CRC\_16 data check):

| Data carrier BIS L-1 with 4-byte blocks |            | Data carrier BIS L-2  |
|-----------------------------------------|------------|-----------------------|
| Data carrier recognition                | ~ 370 ms   | Writing not possible. |
| Write bytes 0 to 3                      | ~ 305 ms   |                       |
| for each additional 4<br>bytes started  | + ~ 215 ms |                       |

Read times in dynamic mode (data integrity with double read, no CRC\_16 data check):

| Data carrier BIS L-1                   | with 4-byte blocks | Data carrie        | r BIS L-2 |
|----------------------------------------|--------------------|--------------------|-----------|
| Data carrier recognition               | ~ 370 ms           | Data carrier       | ~ 270 ms  |
| Write bytes 0 to 3                     | ~ 180 ms           | recognition<br>+   |           |
| for each additional 4<br>bytes started | + ~ 90 ms          | Read data carrier. |           |

| 10.6 Telegram<br>examples |          |
|---------------------------|----------|
| Forming the BCC           | The BC   |
| block check               | telegrar |

C The BCC is formed out as an EXOR operation on the serially transmitted binary characters of the telegram block.

Example: Read starting at address 13, read 128 bytes.

The command line without BCC is: 'L 0013 0128 10'. BCC is formed:

|                        | 'L  | = | 0100 | 1100 | EXOR  |
|------------------------|-----|---|------|------|-------|
|                        | 0   | = | 0011 | 0000 | EXOR  |
|                        | 0   | = | 0011 | 0000 | EXOR  |
|                        | 1   | = | 0011 | 0001 | EXOR  |
|                        | 3   | = | 0011 | 0011 | EXOR  |
|                        | 0   | = | 0011 | 0000 | EXOR  |
|                        | 1   | = | 0011 | 0001 | EXOR  |
|                        | 2   | = | 0011 | 0010 | EXOR  |
|                        | 8   | = | 0011 | 1000 | EXOR  |
|                        | 1   | = | 0011 | 0001 | EXOR  |
|                        | 0'  | = | 0011 | 0000 | EXOR  |
| Resulting block check: | BCC | = | 0100 | 0100 | = 'D' |
|                        |     |   |      |      |       |

**Protocol variants** If necessary the terminator using BCC can be replaced with Carriage Return ('CR').

In the preceding example the command line 'L 0013 0128 10 D' contains 'D' as BCC. This command line is compared here with the possible variations. The various forms of acknowledgement with and without terminator are shown.

| Command line from host<br>system to BIS         | Acknowledgement from<br>BIS for correct reception | Acknowledgement from<br>BIS for incorrect reception |
|-------------------------------------------------|---------------------------------------------------|-----------------------------------------------------|
| With BCC as terminator,<br>'L 0013 0128 10 D'   | <ack> '0'</ack>                                   | <nak> '1'</nak>                                     |
| With 'CR' instead of BCC<br>'L 0013 0128 10 CR' | <ack> '0'</ack>                                   | <nak> '1'</nak>                                     |

In the table the error example is <NAK> '1' (= no data carrier present).

| Read from the                    | Telegram example: Read from data carrier with BCC.                                                                                                    |                                                                                     |
|----------------------------------|----------------------------------------------------------------------------------------------------|-------------------------------------------------------------------------------------|
| data carrier                     | Operation: Read 10 bytes from the data carrier start                                                                                                    | ing at address 50.                                                                  |
|                                  | The host system sends: 'L g<br>Address of the first byte to read<br>Number of bytes to read<br>Fixed in protocol<br>Fixed in protocol                                                                                                    | 0050 0010 1 0 l' BCC (49hex)                                                        |
|                                  | The Handy Programmer acknowledges with:<br>The host system gives the start command:<br>The Handy Programmer provides<br>the data from the data carrier:                                                                                                    | <ack> '0'<br/><stx><br/>'1 2 3 4 5 6 7 8 9 A' F' BCC (70<sub>hex</sub>)</stx></ack> |
| Write to the data<br>carrier (1) | Telegram example: Write to the data carrier with BCC <b>Operation:</b> Write 5 bytes to the data carrier starting a         The host system sends:       'P         Address of the first byte to write          Number of bytes to be written          Fixed in protocol          Fixed in protocol | 2.<br>at address 50.<br><u>0 5 0 0 0 0 5</u> 1 0 Q' BCC (51hex)                     |
|                                  | The processor acknowledges with:<br>The host system gives the start command and the<br>data:<br>The processor acknowledges with:                                                                                                    | <ack> '0'<br/><stx> '1 2 3 4 5 3' BCC (33hex)<br/><ack> '0'</ack></stx></ack>       |

| Write to the data    | Telegram example: Write a constant value to the data carrier with BCC.                            |                            |                          |  |
|----------------------|---------------------------------------------------------------------------------------------------|----------------------------|--------------------------|--|
|                      | <b>Operation:</b> Write 50 bytes to the data carrier 0 (30 <sub>hex</sub> ).                      | starting at address 20 w   | ith the ASCII data value |  |
|                      | The host system sends:<br>Address of the first byte to write –<br>Number of bytes to be written – | 'C <u>0020</u> <u>0050</u> | 1 0 E' BCC (46hex)       |  |
|                      | Fixed in protocol -                                                                               |                            |                          |  |
|                      | Fixed in protocol                                                                                 |                            |                          |  |
|                      | The processor acknowledges with:                                                                  | <ack> '0'</ack>            |                          |  |
|                      | The host system gives the start command an data:                                                  | d the<br><stx></stx>       | '0 2' BCC (32hex)        |  |
|                      | The processor acknowledges with:                                                                  | <ack> '0'</ack>            |                          |  |
| Restart the          | Telegram example: Restart the processor (Quit                                                     | t) with BCC.               |                          |  |
| Handy                |                                                                                                   | ,                          |                          |  |
| Programmer<br>(Quit) | <b>Operation:</b> Place the BIS system in the base                                                | state.                     |                          |  |
|                      | The host system sends:                                                                            |                            | 'Q Q' BCC (51hex)        |  |
|                      | The Handy Programmer acknowledges with:                                                           |                            | 'Q Q' BCC (51hex)        |  |

| Read file in  | Telegram example: Send file to the Handy Programmer with BCC.                                                                                                    |
|---------------|----------------------------------------------------------------------------------------------------|
|               | <b>Operation:</b> Send the file MUSTER1 to the Handy Programmer. Write 5 bytes to the data carrier starting at address 27.                                                                          |
|               | The host system sends: 'T <u>MUSTER1</u> <u>0027</u> <u>0005</u> M' BCC (4Dhex)                                                                                                    |
|               | Address of the first byte on the data<br>carrier                                                                                                    |
|               | Number of bytes to be written                                                                                                    |
|               | The Handy Programmer acknowledges with: <ack> '0'The host system gives the start command and the data:<stx> '12345 3' BCC (32hex)The Handy Programmer acknowledges with:<ack> '0'</ack></stx></ack> |
| Read out file | Telegram example: Read file from the Handy Programmer with BCC.                                                                                                    |
|               | <b>Operation:</b> Read the file MUSTER1 from the Handy Programmer. Read 5 bytes from the data carrier starting at address 27.                                                                       |
|               | The host system sends: 'G <u>MUSTER1</u> ^' BCC (5E <sub>hex</sub> )                                                                                                    |
|               | The Handy Programmer asknowledges with:                                                                                                    |
|               | The host system sends: <acr></acr>                                                                                                    |
|               | The Handy Programmer sends: '002700512345 1' BCC (31hex)                                                                                                    |
| Read out file | Telegram example: Read file directory from the Handy Programmer with blockcheck BCC.                                                                                                    |
|               | <b>Operation:</b> Read the file directory from the Handy Programmer. 2 files are stored in the Handy Programmer.                                                                                    |
|               | The host system sends: 'D D' BCC (44hex)                                                                                                    |
|               | The Handy Programmer acknowledges with: <ack> '0'The host system sends:<stx></stx></ack>                                                                                                    |
|               | The Handy Programmer sends: '0002MUSTER1u00270005MUSTER2u00350012 <eot>'</eot>                                                                                                    |
|               |                                                                                                    |

1) Always fill file name with 8 bytes. Even a space character (20hex) used for filling must be accounted for in the BCC.

| Delete a file    | Telegram example: Delete file in Handy Programmer with blockcheck BCC.<br><b>Operation:</b> Delete the file MUSTER1 from the directory in the Handy Programme |                               |                              |          |  |
|------------------|----------------------------------------------------------------------------------------------------|-------------------------------|------------------------------|----------|--|
|                  |                                                                                                    |                               |                              |          |  |
|                  | The host system sends:<br>F                                                                                                    | 'E <u>M</u><br>ile name1) ——— | USTER1 \' BCC (5Chex)        |          |  |
|                  | The Handy Programmer acknow                                                                                                    | vledges with:                 | <ack> '0'</ack>              |          |  |
| Delete all files | Telegram example: Delete all files                                                                                                    | s in the Handy Pr             | ogrammer with blockcheck BCC | <i>.</i> |  |
|                  | <b>Operation:</b> Delete all files from the Handy Programmer.                                                                                                 |                               |                              |          |  |
|                  | The host system sends:                                                                                                    | 'K                            | K' BCC (4Bhex)               |          |  |
|                  | The Handy Programmer acknow                                                                                                    | vledges with:                 | <ack> '0'</ack>              |          |  |

1) Always fill file name with 8 bytes. Even a space character (20hex) used for filling must be accounted for in the BCC.

## Appendix

| Ordering code                                                                                                    | <u>BIS L- 810-003</u> |
|----------------------------------------------------------------------------------------------------|-----------------------|
| Balluff Identification System                                                                                                    |                       |
| Series L Read/Write System                                                                                                    |                       |
| Hardware Type<br>810 = Internal antenna.<br>With keypad and display, for connecting to a PC or laptop<br>with 9-pin SUB-D plug (serial)                                                                       |                       |
| <ul> <li>811 = 8-pin integral socket for connecting standard BIS L-3_ rea write heads via cable.</li> <li>With keypad and display, for connecting to a PC or laptop with 9-pin SUB-D plug (serial)</li> </ul> | d/                    |
| 812 = Remote antenna.<br>With keypad and display, for connecting to a PC or laptop<br>with 9-pin SUB-D plug (serial)                                                                                          |                       |
| Interface<br>0 = RS 232 (V.24 interface)                                                                                                    |                       |
| Software type                                                                                                    |                       |

| Accessories<br>(scope of | Туре           | Ordering Code |
|--------------------------|----------------|---------------|
| delivery)                | Carrying Pouch | 149525        |

| Accessories                         | Туре                                                                                                    |                                     | Ordering Code                        |
|-------------------------------------|----------------------------------------------------------------------------------------------------|-------------------------------------|--------------------------------------|
| (optional, not<br>included in scope | Charger                                                                                                    |                                     | BIS C-701-A                          |
| of delivery)                        | Charging stand                                                                                             |                                     | BIS C-702/A                          |
|                                     | Additional battery                                                                                         | 2.4V rechargeable NiMH;<br>1650 mAh | 125997                               |
|                                     | Connection cable:<br>for 9-pin SUB_D COM port                                                              | 2m<br>3m                            | BIS C-522-PVC-02<br>BIS C-522-PVC-03 |
|                                     | Connection cable:<br>One molded male connector, other end<br>pigtailed, length can be trimmed as<br>needed | for BIS L-811; 2m                   | BKS-S115-PU-02                       |
|                                     | Connector:<br>without cable                                                                                | for BIS L-811                       | BKS-S117-00                          |
|                                     | Read heads BIS L-3                                                                                         | for BIS L-811                       | see catalog                          |

## Appendix

| Accessory<br>Charger<br>BIS C-701-A | <ul> <li>Features</li> <li>Consists of charger/AC adapter with 2.5 mm plug,</li> <li>primary plug EURO, UK, US interchangeable (included),</li> <li>Approvals: CE, UL.</li> </ul> |                  |                                  |  |  |  |  |
|-------------------------------------|----------------------------------------------------------------------------------------------------|------------------|----------------------------------|--|--|--|--|
| Technical Data                      | Primary voltage UPrimary                                                                                                    | 100 - 240 Vac    |                                  |  |  |  |  |
|                                     | Secondary voltage Usec                                                                                                    | 6 VDC ± 5 %      |                                  |  |  |  |  |
|                                     | Input frequency FPrimary                                                                                                    | 47 - 63 Hz       |                                  |  |  |  |  |
|                                     | Secondary current Isec                                                                                                    | 2.1A             |                                  |  |  |  |  |
|                                     | Ambient temperature TA                                                                                                    | -40°C +70°C      |                                  |  |  |  |  |
|                                     | Material                                                                                                    | PPE-V1-125°C     |                                  |  |  |  |  |
|                                     | Color                                                                                                    | black            |                                  |  |  |  |  |
|                                     | Housing                                                                                                    | MPP10            |                                  |  |  |  |  |
|                                     | Output cable                                                                                                    | Ordering code    | 11.7892.503-80                   |  |  |  |  |
|                                     |                                                                                                    | Length, diameter | 2000 mm, 3 x 0.5 mm <sup>2</sup> |  |  |  |  |
|                                     |                                                                                                    | Connector        | 2.5 mm plug                      |  |  |  |  |

Accessory Charging Stand BIS C-702-A

#### Features

- Consists of charger/AC adapter with charge state indicator and base,

- primary plug EURO, UK, US interchangeable (included),
- Approvals: CE, UL.

## Charge state indicator

LED red - battery charged LED red flashing - battery charging

### **Technical Data**

| Primary voltage UPrimary | 100 - 240 Vac            |                                |  |
|--------------------------|--------------------------|--------------------------------|--|
| Secondary voltage Usec   | $6 \text{ Vdc} \pm 5 \%$ |                                |  |
| Input frequency FPrimary | 50 - 60 Hz               |                                |  |
| Secondary current Isec   | 800 mA                   |                                |  |
| Ambient temperature TA   | -40°C +70°C              |                                |  |
| Material                 | PPE-V1-125°C             |                                |  |
| Color                    | black                    |                                |  |
| Housing                  | MPP10                    |                                |  |
| Output cable             | Ordering code            | 11.7892.503-80                 |  |
|                          | Length, diameter         | 2000mm, 3 x 0.5mm <sup>2</sup> |  |

## Appendix

ASCII Table

| Decimal | Hex | Control<br>Code | ASCII | Decimal | Hex | ASCII | Decimal | Hex | ASCII |
|---------|-----|-----------------|-------|---------|-----|-------|---------|-----|-------|
| 0       | 00  | Ctrl @          | NUL   | 43      | 2B  | +     | 86      | 56  | V     |
| 1       | 01  | Ctrl A          | SOH   | 44      | 2C  | ,     | 87      | 57  | W     |
| 2       | 02  | Ctrl B          | STX   | 45      | 2D  | -     | 88      | 58  | Х     |
| 3       | 03  | Ctrl C          | ETX   | 46      | 2E  |       | 89      | 59  | Y     |
| 4       | 04  | Ctrl D          | EOT   | 47      | 2F  | /     | 90      | 5 A | Z     |
| 5       | 05  | Ctrl E          | ENQ   | 48      | 30  | 0     | 91      | 5B  | [     |
| 6       | 06  | Ctrl F          | ACK   | 49      | 31  | 1     | 92      | 5C  | \     |
| 7       | 07  | Ctrl G          | BEL   | 50      | 32  | 2     | 93      | 5D  | [     |
| 8       | 08  | Ctrl H          | BS    | 51      | 33  | 3     | 94      | 5E  | ^     |
| 9       | 09  | Ctrl I          | HT    | 52      | 34  | 4     | 95      | 5F  | _     |
| 10      | 0 A | Ctrl J          | LF    | 53      | 35  | 5     | 96      | 60  | `     |
| 11      | 0B  | Ctrl K          | VT    | 54      | 36  | 6     | 97      | 61  | А     |
| 12      | 0C  | Ctrl L          | FF    | 55      | 37  | 7     | 98      | 62  | В     |
| 13      | 0D  | Ctrl M          | CR    | 56      | 38  | 8     | 99      | 63  | С     |
| 14      | 0E  | Ctrl N          | SO    | 57      | 39  | 9     | 100     | 64  | d     |
| 15      | 0F  | Ctrl O          | SI    | 58      | 3 A | :     | 101     | 65  | е     |
| 16      | 10  | Ctrl P          | DLE   | 59      | 3B  | ;     | 102     | 66  | f     |
| 17      | 11  | Ctrl Q          | DC1   | 60      | 3C  | <     | 103     | 67  | g     |
| 18      | 12  | Ctrl R          | DC2   | 61      | 3D  | =     | 104     | 68  | h     |
| 19      | 13  | Ctrl S          | DC3   | 62      | ЗE  | >     | 105     | 69  | i     |
| 20      | 14  | Ctrl T          | DC4   | 63      | ЗF  | ?     | 106     | 6 A | j     |
| 21      | 15  | Ctrl U          | NAK   | 64      | 40  | @     | 107     | 6B  | k     |
| 22      | 16  | Ctrl V          | SYN   | 65      | 41  | A     | 108     | 6C  | L     |
| 23      | 17  | Ctrl W          | ETB   | 66      | 42  | В     | 109     | 6D  | m     |
| 24      | 18  | Ctrl X          | CAN   | 67      | 43  | с     | 110     | 6E  | n     |
| 25      | 19  | Ctrl Y          | EM    | 68      | 44  | d     | 111     | 6F  | 0     |
| 26      | 1 A | Ctrl Z          | SUB   | 69      | 45  | e     | 112     | 70  | p     |
| 27      | 1B  | Ctrl [          | ESC   | 70      | 46  | f     | 113     | 71  | q     |
| 28      | 1C  | Ctrl \          | FS    | 71      | 47  | g     | 114     | 72  | r     |
| 29      | 1D  | Ctrl ]          | GS    | 72      | 48  | h     | 115     | 73  | S     |
| 30      | 1E  | Ctrl ^          | RS    | 73      | 49  | i     | 116     | 74  | t     |
| 31      | 1F  | Ctrl _          | US    | 74      | 4 A | j     | 117     | 75  | u     |
| 32      | 20  |                 | SP    | 75      | 4B  | k     | 118     | 76  | V     |
| 33      | 21  |                 | !     | 76      | 4C  | L     | 119     | 77  | W     |
| 34      | 22  |                 | н     | 77      | 4D  | m     | 120     | 78  | Х     |
| 35      | 23  |                 | #     | 78      | 4E  | n     | 121     | 79  | Y     |
| 36      | 24  |                 | \$    | 79      | 4F  | 0     | 122     | 7 A | Z     |
| 37      | 25  |                 | %     | 80      | 50  | р     | 123     | 7B  | {     |
| 38      | 26  |                 | &     | 81      | 51  | q     | 124     | 7C  |       |
| 39      | 27  |                 | 1     | 82      | 52  | r     | 125     | 7D  | }     |
| 40      | 28  |                 | (     | 83      | 53  | S     | 126     | 7E  | ~     |
| 41      | 29  |                 | )     | 84      | 54  | t     | 127     | 7F  | DEL   |
| 42      | 2 A |                 | *     | 85      | 55  | u     |         |     |       |

## Index

## A

Abbreviations 5 Accessories 45 Address range Read 19 Write 20 Areas of application 9 ASCII Table 47

## В

Battery install 14 Load 14 remove 14 Blockcheck BCC 32

## С

Charger 46 Charging stand 46 Check procedure 9 Checksum 18 Connecting 30 Connections 12, 13 Control function 9 Conventions 4 Convertible data carriers 26 CRC Check 18 Cursorposition Edit 20

## D

Data Edit 25 Data carrier Configuration 21 Converting 26 Initializing 18, 25 Processing 24 Read 24 Types 18, 23 Write 24 Data format 20 Capacity 21 Data integrity 9 Data transmission 30 Dimensions 11 Display format 16

## Ε

Electrical data 12 End address Edit 20 Read 19 Write 20 Error message 18 Error messages Display 29 Error numbers 38

## F

File menu Opening 27 Files 10, 27 Delete 28 File format 10 File name 10 н Handy Programmer Product description 9 Housing 12 Input mode 19 Read 19 Write 20 Insertion address Edit 20 Intended Use 6 Interface parameterizing 21 Interface information 13 Κ

## Key assignments 16

Keypad Navigation 16

Language selection 16

### Μ

Main components 9 Meaning Warning notes 6

### 0

Operating conditions 12 Ordering code 45

## Ρ

Principle of operation 23 Product description 9 Protocol sequence Read 30 Write 31

## R

Read times 39 RS 232 interface 10, 13

## S

Safety Commissioning 6 Installation 6 Operation 6 Save configuration 22 Serial interface parameterizing 21 Serial number Read 27 Set language 22 Setup 23 Special characters 20 Start address Read 19 Write 20 Symbols Representation 5

## Т

Telegram Data checking 35 File directory 37 Files 36 Read data carrier 33 Restart 34 Write to data carrier 34 Telegram examples 40 Telegram terminator 32 Telegram types 32 Turn on the unit 15

## W

Write times 39

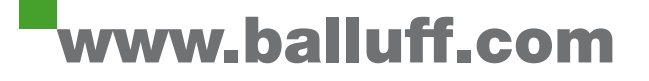

Balluff GmbH Schurwaldstrasse 9 73765 Neuhausen a.d.F. Germany Phone +49 7158 173-0 Fax +49 7158 5010 balluff@balluff.com